### ИЗМЕРИТЕЛЬ-РЕГИСТРАТОР СВАРОЧНЫХ ПРОЦЕССОВ

# ИРСП11

Руководство по эксплуатации МДТУ.344191.052 РЭ

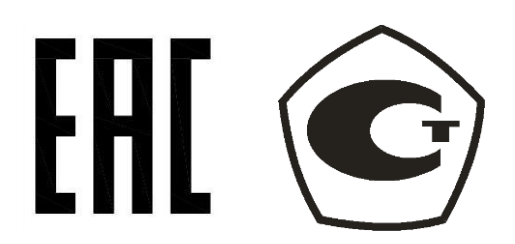

| Параметры, изменяемые в программе IRSP_Read:         |    |
|------------------------------------------------------|----|
| Значения редактируемых параметров                    | 25 |
| Передача данных                                      |    |
| По сети                                              |    |
| Через USB                                            |    |
| Подключение к ИРСП11 по сети                         | 27 |
| Подключение к собственной точке доступа регистратора | 27 |
| Подключение к общей заданной точке доступа           | 27 |
| Для подключения к роутеру                            | 27 |
| Для подключения к ноутбуку                           |    |
| Подключение ИРСП11 к общей сети предприятия          |    |
| Доступ к ИРСП11 с телефона                           |    |
| Доступ к ИРСП11 с компьютера                         |    |
| Программное обеспечение                              |    |
| Установка программного обеспечения                   |    |
| Программа IRSP_Read                                  |    |
| Ввод пароля                                          |    |
| Настройка                                            |    |
| Пути к каталогу данных ИРСП11                        |    |
| Настройка пути для USB-flash                         |    |
| Настройка пути сохранения данных                     |    |
| ФИО пользователя                                     |    |
| Обновление версии ПО регистратора                    |    |
| Формирование карт                                    |    |
| Информация о процессе                                |    |
| Информация о проходах                                |    |
| Добавление информации в базу данных                  |    |
| Сохранение технологической карты                     |    |
| Программирование                                     | 41 |
| Формирование залания                                 | 42 |

| Запись Задания на регистратор                    | 45 |
|--------------------------------------------------|----|
| Считывание данных с ИРСП11                       | 47 |
| Очистка памяти регистратора                      | 48 |
| Просмотр                                         | 49 |
| Просмотр регистрограмм                           | 50 |
| Графики и информация технологической карты       | 51 |
| Редактирование файла записи                      | 54 |
| Расчет погонной энергии                          | 54 |
| Экспорт данных и формирование протокола          | 55 |
| Программа IRSP_Monitor                           | 57 |
| Настройка                                        | 57 |
| Сетевой путь к регистратору ИРСП11               |    |
| WEB интерфейс                                    | 59 |
| Мониторинг                                       | 62 |
| Эксплуатация                                     | 64 |
| Условия эксплуатации:                            | 64 |
| Подготовка регистратора к эксплуатации           | 64 |
| Включение регистратора                           | 64 |
| Создание задания                                 | 65 |
| Внесение задания в регистратор                   | 65 |
| Подключение регистратора                         | 66 |
| Подключение ИРСП11-Ш-500А                        | 66 |
| Подключение ИРСП11-Д-500А и ИРСП11-Д-1000А       | 66 |
| Запуск записи                                    | 67 |
| Просмотр сварочных параметров в реальном времени | 67 |
| Останов записи                                   | 67 |
| Считывание данных                                | 67 |
| Выключение регистратора                          |    |
| Заключение о контроле сварочных работ            |    |
| Возможные ошибки                                 | 69 |

| Техническое обслуживание                  | 70 |
|-------------------------------------------|----|
| Текущий ремонт                            | 70 |
| Хранение                                  | 70 |
| Транспортирование                         | 70 |
| Срок службы регистратора                  | 70 |
| Утилизация                                | 71 |
| Гарантии производителя                    | 71 |
| Изготовитель                              | 71 |
| Приложение 1. Габаритные размеры          | 72 |
| Приложение 2. Дополнительная комплектация | 75 |

### Значение данного руководства по эксплуатации

Настоящее руководство по эксплуатации предназначено для ознакомления технического персонала с устройством, техническими характеристиками, технической эксплуатацией и обслуживанием измерителя-регистратора сварочных процессов ИРСП11.

Настоящее руководство по эксплуатации распространяется на модели ИРСП11-Ш-500А с выносным шунтом на 500А, ИРСП11-Д-500А с выносным датчиком тока на 500А и ИРСП11-Д-1000А с выносным датчиком тока на 1000А.

### Назначение регистратора

Измеритель-регистратор сварочных процессов ИРСП11 (далее – регистратор или ИРСП11) предназначен для измерения, отображения и регистрации напряжения дуги и силы тока при любых типах дуговой сварки. Измеренные параметры хранятся в энергонезависимой памяти и могут быть переданы в компьютер для просмотра и дальнейшей обработки. Отображение значений тока и напряжения возможно в реальном времени через WEB интерфейс на любом мобильном устройстве с интернет браузером.

### Объем поставки

Регистратор состоит из:

- основного блока
- выносного датчика тока и напряжения
- сетевого блока питания
- кабеля измерения напряжения

### Модели ИРСП11

Регистратор состоит из основного блока и выносного датчика тока и напряжения. Модели различаются способом и диапазоном измерения сварочного тока:

Ш-500А: измерение силы тока до 500А токовым шунтом
Д-500А: измерение силы тока до 500А датчиком на эффекте Холла
Д-1000А: измерение силы тока до 1000А датчиком на эффекте Холла

### Описание работы

Для измерения тока силовой кабель, идущий к свариваемому изделию, необходимо подключить к сварочным клеммам для модели ИРСП11-Ш-500А или пропустить через отверстие в датчике тока для моделей ИРСП11-Д-500А и ИРСП11-Д-1000А. Разъём измерения напряжения служит для подключения напряжения с выхода сварочного источника. На цифровом индикаторе отображаются текущие значения тока сварки и напряжения на дуге или пункты меню. С помощью функциональных кнопок реализовано многоуровневое меню для управления регистратором.

В процессе работы регистратор производит измерения тока и напряжения с частотой 1000, 2000, 3000, 4000 или 5000 Гц, отображает и сохраняет в энергонезависимую память данные о процессе сварки с частотой 1, 2, 5, 10, 50 или 100 Гц путем усреднения измеренных данных. С заданным периодом регистратор отображает и сохраняет данные о процессе на частоте 1000, 2000, 3000, 4000 или 5000 Гц, 250 отсчетов, что позволяет видеть переходные процессы.

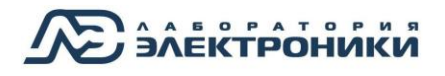

### Технические характеристики

| Модель<br>Параметры                                              | ИРСП11-Ш-500А                                | ИРСП11-Д-500А                 | ИРСП11-Д-1000А                 |
|------------------------------------------------------------------|----------------------------------------------|-------------------------------|--------------------------------|
| Способ измерения тока сварки                                     | Выносной токовый<br>шунт на 500А             | Выносной датчик<br>Холла 500А | Выносной датчик<br>Холла 1000А |
| Напряжение питания, В                                            |                                              | 24                            |                                |
| Встроенный аккумулятор                                           |                                              | Есть                          |                                |
| Частота измерений<br>технологических процессов, Гц               |                                              | 1, 2, 5,10, 100               |                                |
| Частота измерений быстрых<br>процессов, Гц                       |                                              | 1000, 2000, 3000, 4000, 5     | 5000                           |
| Продолжительность включения<br>(ПВ) %                            |                                              | 100                           |                                |
| Число входных аналоговых каналов                                 |                                              | 2                             |                                |
| Емкость ОЗУ, Мбайт                                               |                                              | Диск 4Гб                      |                                |
| Максимальное время записи при<br>1кГц, час                       |                                              | 4000                          |                                |
| Режимы записи                                                    |                                              | Ручной, автоматическ          | ИЙ                             |
| Интерфейс передачи данных в<br>ЭВМ                               | WI-FI, Ethernet, USB                         |                               |                                |
| Диапазон измеряемого тока, А                                     | ±                                            | 500                           | ±1000                          |
| Диапазон измеряемых<br>напряжений, В                             |                                              | ±100                          |                                |
| Погрешность измерения, % не более                                |                                              | 1                             |                                |
| Рабочий диапазон температур, °С                                  |                                              | -40 - +55                     |                                |
| Условия эксплуатации                                             | Полевые, цеховые                             |                               |                                |
| Степень защиты                                                   | IP53                                         |                               |                                |
| Государственный реестр средств<br>измерений Российская Федерация | Номер в реестре 67726-17                     |                               |                                |
| Государственный реестр средств<br>измерений Республика Казахстан | Номер в реестре 14692                        |                               |                                |
| Габаритные размеры, мм                                           | 222 × 183 × 56                               |                               |                                |
| Габаритные размеры выносного<br>датчика, мм                      | 222 × 182 × 55 126 × 109 × 57 222 × 174 × 55 |                               | 222 × 174 × 55                 |
| Диаметр отверстия для сварочного<br>кабеля, мм                   | -                                            | 25                            | 35                             |

### Основные особенности

- Измерение силы тока, напряжения и мощности дуги
- Расчет энергии, затраченной за время сварки
- Встроенный WEB-сервер для оперативного контроля через сеть интернет
- Контроль заданных режимов сварки по току и напряжению
- Мгновенное информирование о выходе параметров за пределы на электронную почту
- Объединение любого числа регистраторов в общую сеть
- Создание базы данных сварщиков, оборудования, технологий
- Подключение к сварочным источникам любых производителей
- Автоматическое формирование протоколов сварочного процесса
- Мониторинг сварочных постов в реальном времени
- Сбор данных о процессе сварки для разработки технологий сварки, подбора

сварочного оборудования и материалов

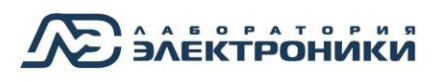

### Разъёмы

### Основной блок

- 1. Кнопка включения
- Разъем подключения блока питания
- 3. Разъем пульта сварщика
- Выход на антенну WiFi
   2.4 ГГц
- 5. Разъем USB
- 6. Разъем Ethernet
- Разъем для подключения к выносному датчику
- 8. Винт заземления

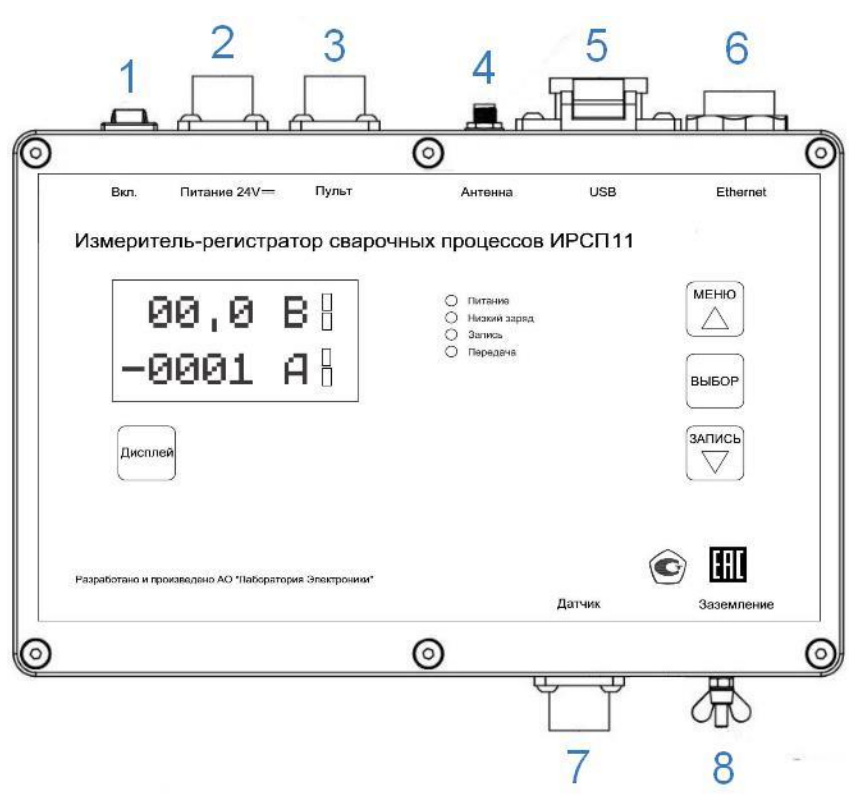

Рисунок 1 – Разъемы основного блока ИРСП11

### Выносной датчик тока и напряжения Ш-500А

- 1. Разъем для подключения к регистратору
- 2. Клемма измерения минуса тока
- 3. Клемма измерения плюса тока
- 4. Разъем измерения напряжения
- 5. Винт заземления

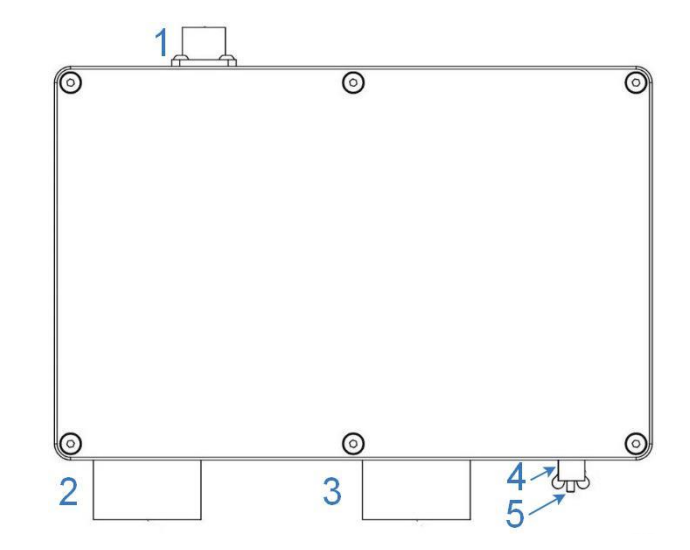

Рисунок 2 – Разъемы выносного датчика ИРСП11-Ш-500А

### Выносной датчик тока и напряжения Д-500А

- 1. Разъем измерения напряжения
- 2. Разъем для подключения к регистратору
- 3. Винт заземления
- 4. Отверстие датчика тока

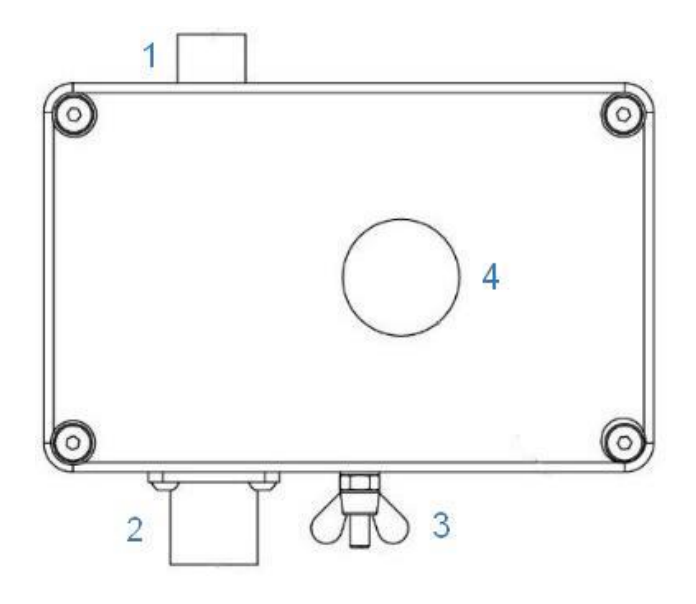

Рисунок 3 – разъемы выносного датчика ИРСП11-Д-500А

### Выносной датчик тока и напряжения Д-1000А

- 1. Разъем измерения напряжения
- Разъем для подключения к регистратору
- 3. Винт заземления
- 4. Отверстие датчика тока

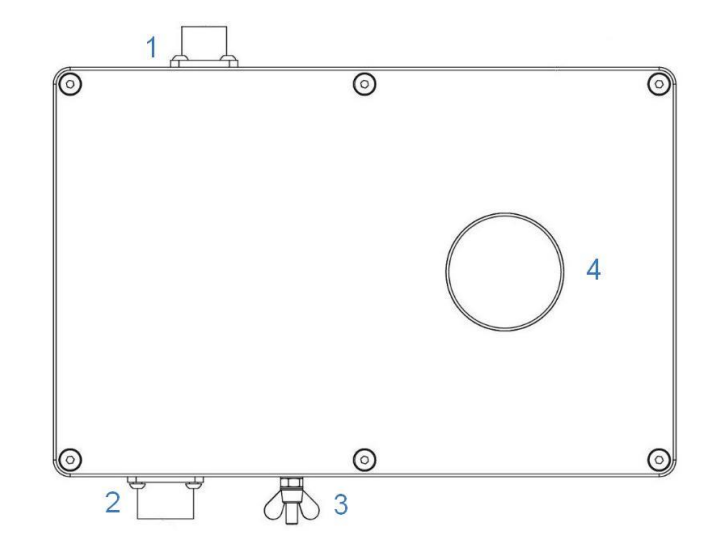

Рисунок 4 – разъемы выносного датчика ИРСП11-Д-1000А

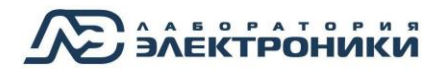

### Маркировка

На шильдиках на корпусах регистратора (на основном блоке и выносном датчике тока и напряжения) указана информация:

- Название и модель регистратора
- Дата выпуска
- Серийный номер
- Номер технических условий
- Страна производства
- Производитель
- Адрес сайта
- Адрес электронной почты
- Логотип производителя

Измеритель-регистратор сварочных процессов ИРСП11-Д-500А. Основной блок Дата выпуска: май 2019г Серийный номер: 0055 ТУ 3441-007-79338707-2016 Сделано в России АО "Лаборатория Электроники"

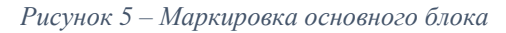

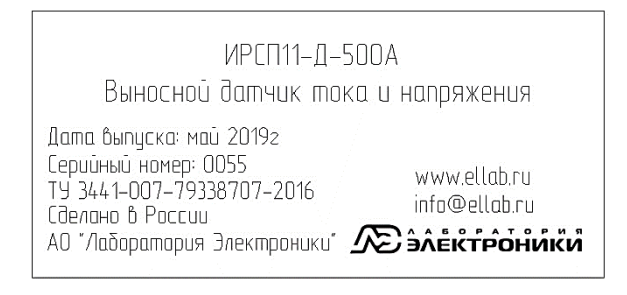

Рисунок 6 – Маркировка выносного датчика тока и напряжения

### Кнопки и индикаторы лицевой панели

- 1. Дисплей
- 2. Кнопка «Дисплей»
- 3. Кнопка «Меню/Вверх»
- 4. Кнопка «Выбор»
- 5. Кнопка «Запись/Вниз»
- 6. Индикатор «Питание»
- 7. Индикатор «Низкий заряд»
- 8. Индикатор «Запись»
- 9. Индикатор «Передача»

| Вкл.            | Питание 24V===            | Пульт             | Антенна                                                                                    | USB   | Ethernet                 |
|-----------------|---------------------------|-------------------|--------------------------------------------------------------------------------------------|-------|--------------------------|
| Измерит         | ель-регистрат             | ор свароч         | ных процессов ИІ                                                                           | РСП11 |                          |
| 1 [0<br>-(      | 30,0 E<br>3001 A          | 3 8<br><b>1</b> 8 | <ul> <li>Питание 6</li> <li>Низкий арда 7</li> <li>Запись 8</li> <li>Передача 9</li> </ul> |       | 3 <u>МЕНЮ</u><br>4 выбор |
| 2 Диспл         | пей                       |                   |                                                                                            |       | 5 Запись                 |
| Разработано и п | роизведено АО "Лаборатори | я Электроники"    | д                                                                                          | атчик | Заземление               |

Рисунок 7 – Лицевая панель основного блока ИРСП11

| Дисплей                     | На дисплее отображаются текущие значения тока и напряжения или внесенное задание                                                                                                    |
|-----------------------------|----------------------------------------------------------------------------------------------------|
| Кнопка «Дисплей»            | Позволяет переключаться на графическом дисплее между<br>отображением текущих значений тока и напряжения ( <u>режим</u><br><u>отображения значений</u> ) и внесенным заданием ( <u>режим отображения</u><br><u>настроек</u> )                                                                  |
| Кнопка<br>«Меню/Вверх»      | В режиме отображения настроек: Переключение вверх между<br>однотипными окнами или редактирование окна «Настройки ИРСП11»<br>(см. раздел «Параметры, изменяемые в настройках<br>РЕГИСТРАТОРА:»)                                                                                                |
| Кнопка «Выбор»              | <u>В режиме отображения настроек</u> : Позволяет переключаться между окнами настроек                                                                                                    |
| Кнопка<br>«Запись/Вниз»     | <u>В режиме отображения значений</u> : Запуск/останов записи данных;<br><u>В режиме отображения настроек</u> : Переключение вниз между<br>однотипными окнами или изменение значения параметра в окне<br>«Настройки ИРСП11» (см. раздел «Параметры, изменяемые в<br>НАСТРОЙКАХ РЕГИСТРАТОРА:») |
| Индикатор<br>«Питание»      | Горит при наличии питания (от сетевого блока питания или аккумулятора)                                                                                                    |
| Индикатор «Низкий<br>заряд» | Загорается при низком значении заряда аккумулятора (<30%)                                                                                                    |
| Индикатор «Запись»          | Загорается при включении записи данных (автоматически при<br>превышении тока 10А или при нажатии кнопки «Запись»)<br>Выключается при останове записи данных (через 20 минут после<br>окончания сварки или при нажатии кнопки «Запись»)                                                        |
| Индикатор<br>«Передача»     | Загорается при записи данных на USB накопитель                                                                                                    |

### Дисплей

На дисплее отображаются текущие значения тока и напряжения (*режим отображения значений*) или внесенное задание (*режим отображения настроек*).

Переключение между режимами осуществляется кратковременным нажатием кнопки

Режим отображения значений

После включения регистратора на экране отображаются текущие значения тока и напряжения.

- 1. Текущее значение напряжения в вольтах.
- 2. Текущее значение тока в амперах.
- 3. Пороги параметра

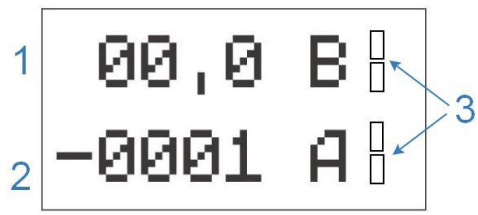

Рисунок 8 — Дисплей в режиме отображения значений

При превышении верхнего или нижнего порога параметра индикатор рядом (верхний или нижний соответственно) загораются зеленым цветом.

### Режим отображения настроек

Режим отображения настроек состоит из 5 окон:

- Технологическая карта
- Сварщик
- Свариваемый стык
- Проход
- Настройки регистратора и параметры записи

Переключение между окнами осуществляется кратковременным нажатием кнопки

выбор

### Окно «Технологическая карта»

В окне «Технологическая карта» на экране регистратора отображаются настройки загруженной технологической карты. Технологическая карта формируется в ПО IRSP\_Read.

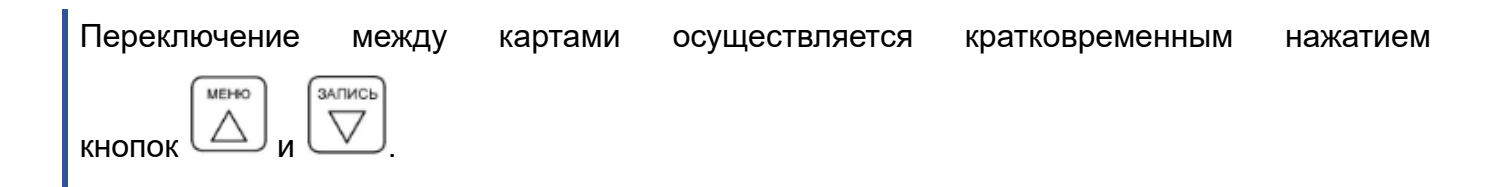

#### Окно «Технологическая карта»

| N⁰ | Наименование параметра               | Вид окна                                  |
|----|--------------------------------------|-------------------------------------------|
| 1  | Шифр технологической карты           |                                           |
| 2  | Название филиала                     |                                           |
| 3  | Объект сварки                        | 1 Зар. 1: карта А-001                     |
| 4  | Характеристика объекта               | 2 Ромашка-Сибирь                          |
| 5  | Тип стыка                            | 3 Tpy6a                                   |
| 6  | Сварочное оборудование               | 4 дм<br>5 Вертикальный                    |
| 7  | Общее число проходов технологической | 6 КОРД250 РД                              |
|    | карты; сварочные материалы           | / Прох.=3 СЦ11<br>8 001 29/08/16 16/26/14 |
| 8  | Номер регистратора; текущая дата в   | 001 20 10 10 10 20 14                     |
|    | формате дд.мм.гг.; текущее время     |                                           |

### Окно «Сварщик»

В окне «Сварщик» на экране регистратора возможен выбор сварщиков для выбранной карты. Сварщики добавляются к технологической карте в ПО IRSP\_Read.

Переключение между сварщиками осуществляется кратковременным нажатием кнопок

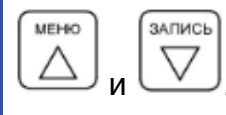

#### N⁰ Наименование параметра Вид окна 1 Номер сварщика 2 Клеймо сварщика Сварщик: 1 1 3 ФИО сварщика 2 154L 4 Номер регистратора; текущая дата в 3 Иванов формате дд.мм.гг.; текущее время Иван Иванович 4 001 29/08/16 16:26:14

#### Окно «Сварщик»

### Окно «Свариваемый стык»

В окне «Свариваемый стык» на экране регистратора возможен выбор свариваемого стыка для выбранной карты. Свариваемые стыки добавляются к технологической карте в ПО IRSP\_Read.

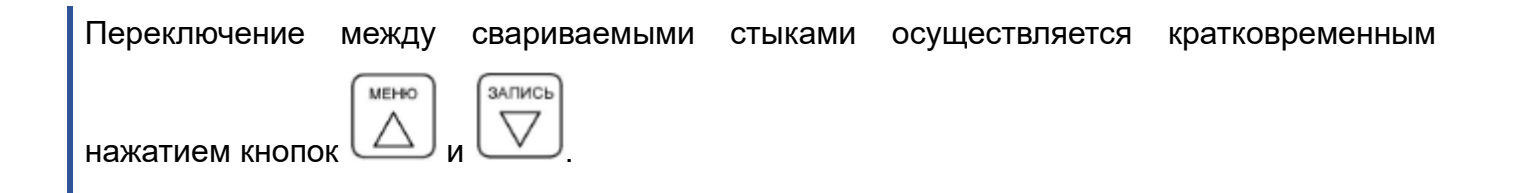

#### Окно «Свариваемый стык»

| N⁰ | Наименование параметра                                                 | Вид окна                   |  |
|----|------------------------------------------------------------------------|----------------------------|--|
| 1  | Номер стыка                                                            |                            |  |
| 2  | Название свариваемого стыка.                                           |                            |  |
| 3  | Номер регистратора; текущая дата в<br>формате дд.мм.гг.; текущее время | 1 Выбор стыка: 1<br>2 Ст25 |  |
|    |                                                                        | 3 001 29/08/16 16:26:14    |  |

При написании в программном обеспечении названия стыка через пробел, на дисплее регистратора каждое слово отображается с новой строки.

### Окно «Проход»

В окне «Проход» на экране регистратора возможен выбор прохода для выбранной карты. Проходы задаются при формировании Технологической карты в ПО IRSP\_Read.

Переключение между проходами осуществляется кратковременным нажатием кнопок

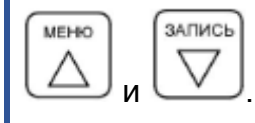

| N⁰ | Наименование параметра             | Вид окна                                |
|----|------------------------------------|-----------------------------------------|
| 1  | Номер прохода                      |                                         |
| 2  | Название прохода                   |                                         |
| 3  | Контролируемые параметры           |                                         |
| 4  | Порог минимального значения силы   |                                         |
|    | тока в амперах                     | 1 Выбор прохода: 1<br>2 Корневой проход |
| 5  | Порог максимального значения силы  | 3 Контроль параметров:                  |
|    | тока в амперах                     | 4 Імин= нет                             |
| 6  | Порог минимального значения        |                                         |
|    | напряжения в вольтах               | 7 Uмакс=20, 0В                          |
| 7  | Порог максимального значения       | 8 001 29/08/16 16:26:14                 |
|    | напряжения в вольтах               |                                         |
| 8  | Номер регистратора; текущая дата в |                                         |
|    | формате дд.мм.гг.; текущее время   |                                         |

#### Окно «Проход»

### Окно «Настройки регистратора и параметры записи»

В окне «Настройки регистратора и параметры записи» на экране регистратора возможно редактирование параметров записи и просмотр информации о текущей записи и сессии. Пятое окно состоит из нескольких подокон настроек:

- Настройки ИРСП11;
- Передача данных на электронную почту;
- Параметры текущей записи;
- Значения от начала работы регистратора

#### Окно «Настройки регистратора и параметры записи»

| № окна | № пункта | Наименование параметра                       | Вид окна                                   |
|--------|----------|----------------------------------------------|--------------------------------------------|
|        | 1        | Редактируемые параметры регистратора         |                                            |
|        | 2        | Отправление на почту графиков параметров     |                                            |
|        |          | тока и напряжения                            | Настройки ИРСП11                           |
| 1      | 3        | Отправление на почту графиков переходных     |                                            |
|        |          | процессов                                    | 1 Настроики иРСППП<br>2 Графики парам.: Да |
|        | 4        | Частота записи параметров тока и напряжения  | 3 Переходные пр.: Нет                      |
|        |          | в герцах                                     | 5 Гперех.пр., Гц : 2000                    |
|        | 5        | Частота записи переходных процессов в герцах | 6 Тперех.прс: 2<br>7 Ток сварки: DC        |
|        | 6        | Период записи переходных процессов в         | 8 001 29/08/16 16:26:14                    |
|        |          | секундах                                     |                                            |
|        | 7        | Полярность электрического тока               |                                            |
|        | 8        | Номер регистратора; текущая дата в формате   |                                            |
|        |          | дд.мм.гг.; текущее время                     |                                            |

#### Окно «Настройки регистратора и параметры записи»

|        |          | 1                                           |                                                        |  |
|--------|----------|---------------------------------------------|--------------------------------------------------------|--|
| № окна | № пункта | Наименование параметра                      | Вид окна                                               |  |
|        | 1        | Передача данных с регистратора на           |                                                        |  |
|        |          | электронную почту                           |                                                        |  |
|        | 2        | Адрес электронной почты, на которую         |                                                        |  |
|        |          | отправляются данные с регистратора. Данные  |                                                        |  |
|        |          | на почту отправляются в ZIP архиве после    |                                                        |  |
|        |          | каждой смены карты, сварщика или стыка      |                                                        |  |
|        | 3        | Оповещение о проценте выхода параметров за  | Передача данных на                                     |  |
|        |          | пределы на электронную почту                | электронную почту                                      |  |
|        | 4        | Адрес электронной почты, на которую         | <sup>1</sup> Передача данных:                          |  |
| 2      |          | отправляется информация при выходе          | <sup>2</sup> info@romashka.ru                          |  |
| 2      |          | параметров за пределы                       | 4 alarm@romashka.ru                                    |  |
|        | 5        | Заданный процент выхода параметров за       | <sup>5</sup> При вых.за пре <u>9</u> .%: 64            |  |
|        |          | пределы за общее время сварки, при          | 6 ПО: ИРСП11 03.27<br>7 192.168.137.1                  |  |
|        |          | превышении которого отправляется            | 8 001 29/08/16 16:26:14                                |  |
|        |          | информация на аварийную почту               |                                                        |  |
|        | 6        | Название и номер версии установленного      |                                                        |  |
|        |          | программного обеспечения                    |                                                        |  |
|        | 7        | IP адрес регистратора в сети                |                                                        |  |
|        | 8        | Номер регистратора; текущая дата в формате  |                                                        |  |
|        |          | дд.мм.гг.; текущее время                    |                                                        |  |
|        | 1        | Параметры текущей записи                    |                                                        |  |
|        | 2        | Время начала записи                         |                                                        |  |
|        | 3        | Общее время записи                          | Параметры текущей записи                               |  |
|        | 4        | Общее время сварки                          | 1 Текущая запись                                       |  |
| 3      | 5        | Выход значений тока и напряжения за пределы | 2 Старт записи: 15:10:16                               |  |
| J      |          | порогов максимальных и минимальных          | 3 Время записи : 00:21:35<br>4 Время сварки : 00:00:00 |  |
|        |          | значений в текущей записи                   | 5 Вых. за пред. % : 0,00                               |  |
|        | 6        | Номер регистратора; текущая дата в формате  | 6 001 29/08/16 16:26:14                                |  |
|        |          | дд.мм.гг.; текущее время                    |                                                        |  |
|        |          |                                             |                                                        |  |

#### Окно «Настройки регистратора и параметры записи»

| № окна | № пункта | Наименование параметра                                                                                         | Вид окна                                                                                                    |  |  |
|--------|----------|----------------------------------------------------------------------------------------------------|----------------------------------------------------------------------------------------------------|--|--|
|        | 1        | Параметры от начала работы регистратора                                                                        |                                                                                                    |  |  |
| 4      | 2        | Общее время сессии от начала работы<br>регистратора                                                            |                                                                                                    |  |  |
|        | 3        | Общее время сварки от начала работы<br>регистратора                                                            | Значения от начала работы регистратора                                                                       |  |  |
|        | 4        | Выход значений тока и напряжения за пределы<br>порогов максимальных и минимальных<br>значений в текущей сессии | 1 От включения ИРСП11<br>2 Время работы : 01:43 :17<br>3 Время сварки : 00: 02 :15<br>4 Вых.за пред. %: 0,00 |  |  |
|        | 5        | Общее число записей после включения<br>регистратора                                                            | 5 Число записей: 4<br>6 Занято памяти X: 8<br>7 Аккумулятор X: 41                                            |  |  |
|        | 6        | Размер занятой памяти на диске регистратора в процентах                                                        | 0001 27/00/10 10:20:14                                                                                       |  |  |
|        | 7        | Индикатор заряда аккумулятора                                                                                  |                                                                                                    |  |  |
|        | 8        | Номер регистратора; текущая дата в формате<br>дд.мм.гг.; текущее время                                         |                                                                                                    |  |  |

### Запись данных

### Запись/останов записи кнопкой

Кратковременное нажатие на кнопку на лицевой панели регистратора позволяет запускать и останавливать запись данных. Управление с регистратора возможно только в режиме отображения значений.

#### Автоматическая запись/останов

Запись включается автоматически при превышении тока 10А.

Останов записи происходит автоматически через 20 минут после окончания сварки.

При переключении в режиме отображения настроек во время записи сварочного процесса

сварочной карты, сварщика, стыка или прохода кнопками

мено или

запись

отключается и файл сварочного процесса сохраняется на жесткий диск регистратора.

#### Формат записи данных

Данные о графиках параметров тока и напряжения записываются в файл типа \*.dat.

Данные о графиках переходных процессов записываются в файл типа \*.das.

Данные записываются на жесткий диск регистратора в формате

#### A\_B\_C\_D\_E\_F-GG\_HH\_II\_JJ\_KK\_LL\_M\_N\_O, где

- А номер регистратора;
- В номер карты;
- С номер сварщика;
- D номер стыка;
- Е номер прохода;
- F номер фрагмента;
- GG\_HH\_II дата начала записи: год, месяц, день;
- JJ\_KK\_LL время начала записи: час, минуты, секунды;
- М шифр операционной карты;
- N название стыка;
- О имя сварщика.

Файлы записываются в папки на жестком диске регистратора в последовательности:

- папка с названием регистратора «irsp11»;
- папка с номером регистратора;
- папка «data»;
- папка с номером года записи;
- папка с номером месяца записи;
- папка с номером дня записи.

В папке «config» содержится файл с текущими настройками регистратора.

### Редактируемые параметры регистратора

Все параметры, значения которых могут быть изменены, разделены на две группы по способу редактирования:

- Изменяемые в настройках регистратора
- Изменяемые в программе IRSP\_Read

#### Параметры, изменяемые в настройках регистратора:

- частота записи параметров тока и напряжения;
- частота записи переходных процессов;
- период записи переходных процессов;
- отправка на электронную почту графиков параметров тока и напряжения;
- отправка на электронную почту графиков переходных процессов;
- полярность электрического тока
- выбор технологической карты, оператора, стыка и прохода.

#### Параметры, изменяемые в программе IRSP\_Read:

- формирование технологических карт;
- задание порогов минимальных/максимальных значений тока/напряжения для прохода;
- редактирование информации о сварщиках;
- редактирование информации о свариваемых стыках;
- электронная почта;
- аварийная электронная почта;
- задание допустимого процента выхода параметров за пределы.

**Электроники** Редактируемые параметры регистратора

#### Значения редактируемых параметров

| При длительном нажатии в течение 7 секунд кнопки     | 1      | H |
|------------------------------------------------------|--------|---|
| MEHO                                                 | 2<br>3 | Г |
| Появляется возможность редактирования пунктов        | 4      | F |
| № 2, 3, 4, 5, 6, 7 окна «Настройки ИРСП11», при этом | 56     | F |
| редактируемый параметр начнет мигать (см. раздел     | 7      | Ť |
| «Окно «Настройки регистратора и параметры записи»).  | 8      | 0 |

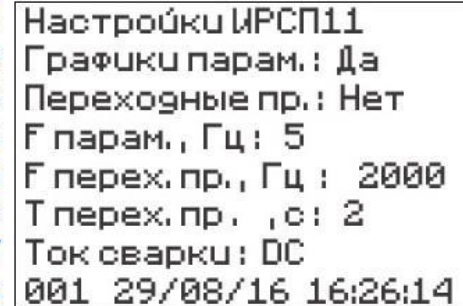

ЗАПИСЬ

MEHIO

Изменение значений параметра осуществляется кнопками 🖾 и 💟. При нажатии

кнопки происходит переключение между редактируемыми параметрами.

Значения редактируемых параметров указаны в таблице:

| наименование<br>редактируемого<br>параметра | Значения<br>параметра | ния Примечание етра                                                                                                    |  |
|---------------------------------------------|-----------------------|----------------------------------------------------------------------------------------------------|--|
| Графики парам                               | Да                    | Графики отправляются на почту                                                                                                    |  |
| трафики парам.                              | Нет                   | Графики не отправляются на почту                                                                                                    |  |
| Переходные пр.                              | Да                    | Графики отправляются на почту, если в «Графики парам.»<br>выбран вариант «Да» и «Тперех.пр»≠0 (период записи<br>переходных процессов) |  |
|                                             | Нет                   | Графики не отправляются на почту                                                                                                    |  |
|                                             | 1                     |                                                                                                    |  |
|                                             | 2                     |                                                                                                    |  |
|                                             | 5                     |                                                                                                    |  |
| г парам., і ц                               | 10                    |                                                                                                    |  |
|                                             | 50                    |                                                                                                    |  |
|                                             | 100                   |                                                                                                    |  |
|                                             | 1000                  |                                                                                                    |  |
|                                             | 2000                  |                                                                                                    |  |
| F перех. Пр., Гц                            | 3000                  |                                                                                                    |  |
|                                             | 4000                  |                                                                                                    |  |
|                                             | 5000                  |                                                                                                    |  |
| Т перех. пр., с                             | 0-100                 | При Тперех.пр=0 (период записи переходных процессов) запись графиков переходных процессов не происходит                               |  |
|                                             | DC                    | Сварка на постоянном токе                                                                                                    |  |
| ισκ σβαρκι                                  | AC                    | Сварка на переменном токе                                                                                                    |  |

### Передача данных

### По сети

Передача задания и записанных данных с/на ИРСП11 возможна по WiFi или Ethernet.

Передача задания и данных описана в разделе «ПРОГРАММИРОВАНИЕ» программы IRSP Read.

Подключение к регистратору по сети описано в разделе «Подключение к ИРСП11 по сети».

### Через USB

При отсутствии доступа по сети считать и записать данные можно через USB-flash накопитель. Передача данных возможна только на USB-флэш из комплекта поставки.

Передача задания и данных описана в разделе «ПРОГРАММИРОВАНИЕ» программы IRSP Read.

### Подключение к ИРСП11 по сети

Подключение к ИРСП11 возможно двумя способами:

 подключение к собственной точке доступа регистратора (при работе с одним регистратором)

 подключение регистраторов к общей заданной точке доступа (при работе с несколькими регистраторами)

### Подключение к собственной точке доступа регистратора

У каждого регистратора ИРСП11 имеется своя собственная точка доступа вида **IRSP11-XXXX**, где XXXX – серийный номер регистратора.

Точка доступа каждого включенного регистратора отображается в списке беспроводных сетей.

Имя точки доступа и пароль указаны в паспорте регистратора МДТУ.344191.052ПС на странице «Назначение».

### Подключение к общей заданной точке доступа

В каждом регистраторе сохранены параметры для подключения к общей заданной точке доступа. Регистраторы автоматически подключаются по WiFi к точке доступа «**IRSP11**» если находятся в зоне покрытия сети WiFi устройства (роутер или настроенный ноутбук).

Пароль для общей точки доступа «IRSP11» указан в паспорте регистратора МДТУ.344191.052ПС на странице «Назначение».

#### Для подключения к роутеру

Необходимо согласно руководству по эксплуатации на роутер задать название точки доступа (логин) и пароль, указанные в паспорте на странице «Назначение» в строке «Общая точка доступа».

После задания точки доступа регистраторы после включения будут подключаться к ней автоматически по WiFi.

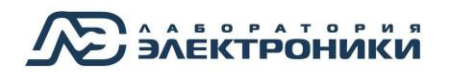

#### Для подключения к ноутбуку

#### Для Windows 10

Для создания точки доступа на компьютере с Windows 10 необходимо:

| Нажать на кнопку                                                                                                    | E Bcen                                                     | риложения Новое<br>О []] 🚬                       |
|----------------------------------------------------------------------------------------------------|------------------------------------------------------------|--------------------------------------------------|
| В открывшемся окне « <b>Параметры</b> » зайти в раздел «<br><b>Интернет</b> »<br>В разделе выбрать из колонки слева <sup> </sup> М Мобильный » | «Сеть и                                                    | Сеть и Интернет<br>Wi-Fi, режим " в<br>самолете" |
| В информации справа нажать на кнопку Изменить<br>и задать Имя сети и Сетевой пароль.                                                           | Имя сети:<br>Сетевой пароль:<br>Диапазон сети:<br>Изменить | IRSP11<br>указан в паспорте<br>любое доступное   |
| <i>Имя сети</i> (Логин) и <i>Сетевой пароль</i> указаны в паспорт<br>строке « <b>Общая точка доступа</b> »                                     | те на страни                                               | це « <b>Назначение</b> »                         |

Для активации точки доступа необходимо перевести тумблер вправо в положение «Вкл.»

Мобильный хот-спот

Разрешить использование моего интернет-соединения на других устройствах

Откл.

После активации точки доступа регистраторы после включения будут подключаться к ней автоматически по WiFi.

<u>Для Windows 7 и 8</u>

Запуск точки доступа возможен только если сетевой адаптер поодерживает размещение точки доступа

На USB-flash носителе из комплекта открыть папку «Wi-Fi» и скопировать файлы из папки на компьютер.

Запустить файл «**wifi\_set.bat**» от имени администратора (правой кнопкой мыши на файле)

| 🚳 wifi_set.bat  |   | Открыть                        |
|-----------------|---|--------------------------------|
| 🚳 wifi_start.ba |   | Изменить                       |
| 🚳 wifi_stop.ba  |   | Печать                         |
|                 | ۲ | Запуск от имени администратора |

Запустить файл «wifi\_start.bat» от имени администратора.

При последующем включении компьютера запускать требуется только файл «wifi\_start.bat»

После запуска файла «**wifi\_start.bat**» регистраторы после включения будут подключаться к точке доступа автоматически по WiFi.

Для отключения точки доступа требуется запустить файл «wifi\_stop.bat» от имени администратора.

#### Подключение ИРСП11 к общей сети предприятия

Подключение ИРСП11 в общую сеть предприятия возможно по Ethernet. Для этого необходимо подключить сетевой кабель в разъем Ethernet регистратора (№6 на Рисунок 1).

### Доступ к ИРСП11 с телефона

Для подключения к регистратору с телефона для просмотра WEB интерфейса (см. раздел «WEB интерфейс») необходимо подключиться к собственной точке доступа регистратора или к общей точке доступа (если регистратор находится в данной сети).

Для просмотра WEB интерфейса необходимо:

- 1. Открыть браузер
- 2. В строку адреса ввести адрес страницы регистратора

При подключении к собственной точке доступа регистратора:

http://192.168.137.1:8000/irsp11.html

При подключении общей точке доступа:

http://IP-адрес:8000/irsp11.html\*

\* **IP-адрес** отображается на дисплее регистратора в окне «**Настройки регистратора и** параметры записи» (см. раздел «Окно «Настройки регистратора и параметры записи»)

Если на странице отображается надпись «Не удается отобразить эту страницу» проверьте, что:

- 1. Регистратор включен
- 2. Регистратор находится в одной сети с устройством

### Доступ к ИРСП11 с компьютера

При доступе к регистратору с компьютера возможна настройка регистратора и считывание данных по сети (программа IRSP\_Read) и просмотр WEB интерфейса (программа IRSP\_Monitor).

Для подключения к регистратору с компьютера необходимо подключиться к собственной точке доступа регистратора или к общей точке доступа (если регистратор находится в данной сети).

Для просмотра WEB интерфейса необходимо:

Если установлено ПО IRSP\_Monitor

В программе IRSP\_Monitor перейти в раздел «WEB интерфейс» (см. раздел «WEB интерфейс»)

Если не установлено ПО IRSP\_Monitor

- 1. Открыть браузер
- 2. В строку адреса ввести адрес страницы регистратора

<u>http://irsp11-XXXX:8000/irsp11.html</u>, где XXXX – серийный номер регистратора.

Например: <u>http://irsp11-0025:8000/irsp11.html</u>

-> C () irsp11-0025:8000/irsp11.html

### Программное обеспечение

Для работы с регистратором используются две программы:

- IRSP\_Read основная программа для настройки регистратора и просмотра осциллограмм процесса сварки.
- IRSP\_Monitor программа мониторинга текущего процесса сварки.

Программы работают под управлением операционной системы Windows.

### Установка программного обеспечения

Минимальные системные требования:

- Процессор Р4 1.5 ГГц и выше;
- Оперативная память 1 Гб;
- Свободное место на диске 1 Гб;
- Операционная система (OC) Windows 7/8/10

Для установки программы **IRSP\_Read** необходимо запустить файл **Setup.exe** из папки на USB flash диске *Программное обеспечение* → *IRSP\_Read*→ *IRSP\_Read\_Inst\_Win* (номер соответствующей OC) → *Volume*.

Для установки программы **IRSP\_Monitor** необходимо запустить файл **Setup.exe** из папки на USB flash диске *Программное обеспечение* → *IRSP\_Monitor*→ *IRSP\_Monitor\_Installer\_W* (номер соответствующей OC) → *Volume* 

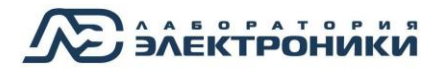

### Программное обеспечение

Next >>

<< Back

Finish

|      | Встр        | оке « <b>Director</b> y  | for IRSP11 R                 | ead» ил | и «Directory    | IRSP11_Read                                                                                                    |                                                               | - 🗆 ×       |
|------|-------------|--------------------------|------------------------------|---------|-----------------|----------------------------------------------------------------------------------------------------|---------------------------------------------------------------|-------------|
| _    |             |                          |                              |         |                 | Destination Directory<br>Select the installation directories.                                                        |                                                               |             |
| for  | IRSP        | 11_Monitor»              | указать пу                   | гь для  | установки       | 1                                                                                                    |                                                               |             |
| прог | раммь       | и и нажать кно           | Next >>                      |         |                 | All software will be installed in the following loc<br>different location, click the Browse button and s             | tions. To install software into a<br>elect another directory. |             |
|      |             |                          |                              |         |                 | Directory for IRSP11_Read<br>C:\IRSP11_Read\                                                                         |                                                               | Browse      |
|      |             |                          |                              |         |                 |                                                                                                    |                                                               |             |
|      |             |                          |                              |         |                 | Directory for National Instruments products<br>C:\Program Files (x86)\National Instruments\                          |                                                               | Browse      |
|      |             |                          |                              |         |                 |                                                                                                    |                                                               |             |
|      |             |                          |                              |         |                 |                                                                                                    | <                                                             | Cancel      |
| врем | В сле<br>ия | дующем окне<br>установки | е нажать кноп<br>запрещается | ку Ne   | м<br>взагружать | IRSP11_Read  Start Installation Review the following summary before continuat  Adding or Changing  IRSP11_Read Files | ġ                                                             |             |
| КОМГ | тьютер      | ).                       |                              |         |                 |                                                                                                    |                                                               |             |
|      |             |                          |                              |         |                 | Click the Next button to begin installation. Click the Back b                                                        | utton to change the installation                              | 1 settings. |
|      |             |                          |                              |         |                 | Save File                                                                                                    | ] <                                                           | (>> Cancel  |
|      |             |                          |                              |         |                 |                                                                                                    |                                                               |             |

|   | Ппа    | 22000000000000 | VCTOLODVIA |        |        |                                                  |
|---|--------|----------------|------------|--------|--------|--------------------------------------------------|
| _ | для    | завершения     | установки  | палато | кпонку | Installation Complete                            |
|   | Finish |                |            |        |        | The installer has finished updating your system. |
|   |        |                |            |        |        |                                                  |
|   |        |                |            |        |        |                                                  |
|   |        |                |            |        |        |                                                  |
|   |        |                |            |        |        |                                                  |

### Программа IRSP\_Read

Программа IRSP\_Read предназначена для настройки регистратора и для просмотра осциллограмм процесса сварки, записанных регистратором ИРСП11 любых модификаций.

В программе IRSP\_Read содержатся вкладки:

- Настройка первичная настройка для работы с регистраторами ИРСП11.
- Формирование карт создание технологических карт.

■ Программирование – создание заданий для регистратора из сформированных технологических карт, перенос данных и запись настроек на устройства.

• Просмотр – просмотр осциллограмм процесса сварки.

### Ввод пароля

Для работы с программой реализована система уровней доступа для трех категорий пользователей:

- наладчик
- технолог
- оператор

Оператору доступна работа с окнами «Просмотр» И «Мониторинг»; технологу дополнительно доступна работа с технологическими И картами заданиями в окнах «Формирование «Программирование» И наладчику карт»; настройки доступны все окна программы, включая окно программы «Настройка».

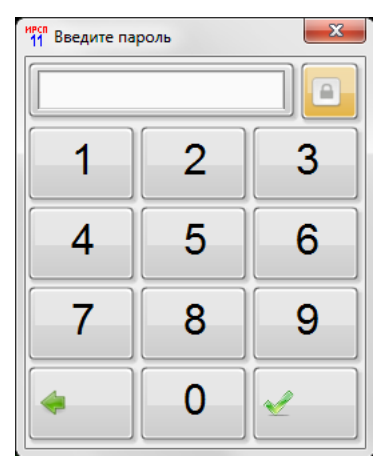

Рисунок 9 – Окно ввода пароля

Пароли задаются наладчиком согласно дополнительному документу МДТУ.344191.052.И1.

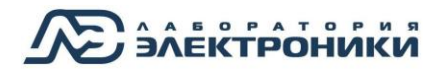

### Настройка

Первичная настройка программы для работы с регистраторами ИРСП11 происходит в окне «Настройка».

| Просмотр    | Программирование    | Формирование карт | Настройка |                            | v3.60    |
|-------------|---------------------|-------------------|-----------|----------------------------|----------|
| Пути к кат  | алогу данных ИРСП11 |                   |           |                            |          |
| \\IRSP11-   | 0039\irsp11\39      |                   |           | USB                        |          |
| \\IRSP11-   | 0041\irsp11\41      |                   |           | <u>% E:\</u>               |          |
| 1 \\IRSP11- | 0042\irsp11\42      |                   |           | Путь сохранения данных     |          |
|             | 00/2\irrp11\/2      |                   |           | ₽ C:\Data                  |          |
|             | 0045 (IISPII (45    |                   |           |                            |          |
| \\IRSP11-   | 0044\irsp11\44      |                   |           | Наладчик                   |          |
| \\IRSP11-   | 0045\irsp11\45      |                   |           | Сидоров Иван Иванович      |          |
| \\IRSP11-   | 0046\irsp11\46      |                   |           | Обновление прошивки ИРСП11 |          |
| \\IRSP11-   | 0047\irsp11\47      |                   |           | Выбор прибора              |          |
| 1           |                     |                   |           | ИРСП11 №39                 |          |
|             |                     |                   |           | Метод переноса данных      | Обновить |
|             |                     |                   |           | USB носитель               |          |
|             |                     |                   | _         | Файл прошивки              |          |
| 1           |                     |                   |           | 9 <u>0</u>                 |          |
| 1           |                     |                   |           |                            |          |
| 7           |                     |                   |           |                            |          |
|             |                     |                   |           |                            |          |
|             |                     |                   |           |                            |          |

Рисунок 10 – Окно «Настройка»

### Пути к каталогу данных ИРСП11

В поле «*Пути к каталогу данных ИРСП11*» задается сетевой путь каждого регистратора. Сетевой путь необходим для формирования общего списка регистраторов и передачи данных с/на ИРСП11.

| Пути к каталогу данных ИРСП11 |  |
|-------------------------------|--|
| \\IRSP11-0039\irsp11\39       |  |

В поле прописывается путь к Регистратору ИРСП11. Путь прописывается вручную или

выбирается кнопкой . Путь должен включать в себя номер регистратора и папку с данными с аналогичным номером. Например: <u>\\IRSP11-00**39**\irsp11\**39**</u>. Серийный номер указывается на шильдике Регистратора.

Для удаления Регистратора из списка необходимо нажать правой кнопкой мыши на окне требуемого Регистратора и выбрать из выпадающего меню «**Delete Element**».

### Настройка пути для USB-flash

В поле «USB» задается путь к USB-flash носителю.

| USB          |  |
|--------------|--|
| <u>ዩ</u> E:\ |  |

Путь к USB-flash носителю задается вручную или выбирается кнопкой —. Необходимо указывать букву диска, которая <u>определяется при подключении</u> USB-flash к ПК.

Внимание! При не правильном задании пути к USB-flash носителю нельзя считать данные с ИРСП11 или записать задание по USB

### Настройка пути сохранения данных

В поле «Путь сохранения данных» указывается путь к папке для считывания данных с регистратора.

| Путь сохранения данных |          |
|------------------------|----------|
| ⊾C:\Data               | <b>-</b> |
| ·                      |          |

Путь к папке задается вручную или выбирается кнопкой 🖳

#### ФИО пользователя

В поле отображается ФИО и уровень доступа пользователя, авторизованного в программе. Поле заполняется автоматически после ввода соответствующего пароля.

| наладчик              |  |
|-----------------------|--|
| Сидоров Иван Иванович |  |
|                       |  |
# Электроники

## Обновление версии ПО регистратора

Для обновления версии внутреннего ПО регистратора используется блок «Обновление прошивки ИРСП11»

Обновление ПО возможно напрямую по сети или через USB-Flash.

| Обновление прошивки ИРСП11 |          |
|----------------------------|----------|
| Выбор прибора              |          |
| ИРСП11 №39                 |          |
| Метод переноса данных      | Обновить |
| USB носитель               |          |
| Файл прошивки              |          |
| 9                          |          |
|                            |          |

#### Для обновления по сети:

- 1. Выбрать номер регистратора в графе «Выбор прибора»;
- 2. в поле «Метод переноса данных» выбрать способ обновления «ИРСП11»;
- 3. указать в графе «Файл прошивки» путь к файлу обновления «Update.irsp»
- 4. нажать кнопку «Обновить»;
- 5. перезагрузить регистратор кнопкой включения (№ 1 Рисунок 1).

Номера регистраторов в поле «Выбор прибора» переносятся из полей «Пути к каталогу данных ИРСП11»

#### Для обновления через USB-Flash:

- подключить USB-flash к USB-разъему компьютера с программой (обновление регистратора возможно только с использованием USB-flash идущих в комплекте);
- 2. выбрать номер регистратора в графе «Выбор прибора»;
- 3. в поле «Метод переноса данных» выбрать способ обновления «USB носитель»;
- 4. указать в графе «Файл прошивки» путь к файлу обновления «Update.irsp»
- 5. нажать кнопку «Обновить»;
- 6. подключить USB-flash к USB-разъему регистратора (№ 5 Рисунок 1);
- 7. перезагрузить регистратор кнопкой включения (№ 1 Рисунок 1).

Номера регистраторов в поле «Выбор прибора» переносятся из полей «Пути к каталогу данных ИРСП11»

## Формирование карт

В окне «**Формирование карт**» формируется технологическая сварочная карта. В дальнейшем из сформированных технологических карт формируется *Задание*, которое вносится в регистратор (см. раздел «ПРОГРАММИРОВАНИЕ»).

| Просмотр | Программирование    | Формирование карт | Настройка |         |                       |                 |   | v3.60 |
|----------|---------------------|-------------------|-----------|---------|-----------------------|-----------------|---|-------|
| Информ   | ация о процессе     |                   |           |         |                       |                 |   |       |
|          |                     |                   |           |         |                       |                 |   |       |
| Шифро    | операционной карты  |                   |           |         |                       |                 |   |       |
| Тест-1   |                     |                   |           |         |                       |                 |   |       |
| Органи   | зация               |                   |           |         | Информация о проходах |                 | _ |       |
| Лабор    | атория Электроники  |                   |           |         | Название прохода      |                 |   |       |
| Назван   | ие Филиала          |                   |           |         | Корневой              |                 |   |       |
| Лабор    | атория Электроники  |                   |           |         |                       |                 |   |       |
| Объек    | г сварки            |                   |           |         | Токмин                | Ток макс Імакс  |   |       |
| лист     |                     |                   |           | <b></b> |                       |                 |   |       |
| Характ   | еристика объекта    |                   |           |         | 90                    |                 |   |       |
| 2м       |                     |                   |           | <b></b> |                       |                 |   |       |
| Тип сте  | ыка                 |                   |           |         | Напр.мин              | Напр.макс Цмакс |   |       |
| Продо    | ЛЬНЫЙ               |                   |           | <b></b> |                       |                 |   |       |
| Сваро    | чное оборудование   |                   |           |         | 18,0                  | 20,0            |   |       |
| Корд-    | 250                 |                   |           |         |                       |                 |   |       |
| Сваро    | чные материалы      |                   |           |         |                       |                 |   |       |
| СЦ11     |                     |                   |           | +       | Номер прохода         |                 |   |       |
| Чисно    | проходов Тип сварки |                   |           |         | <u></u> 1             | Копировать      |   |       |
|          | РД                  |                   |           | +       |                       |                 |   |       |
|          |                     |                   |           |         |                       | — Удалить       |   |       |
|          |                     |                   |           | +       |                       |                 |   |       |
|          |                     | a                 | U         |         |                       |                 |   |       |
| Отк      | рыть Сохранить      |                   |           |         |                       |                 |   |       |
|          |                     |                   |           |         |                       |                 |   |       |

Рисунок 11 – Окно «Формирование карт»

### Информация о процессе

В блоке «**Информация о процессе**» содержится основная информация документа «Операционная технологическая карта сварки», необходимая для работы сварщика и дальнейшей систематизации данных.

В блоке «Информация о процессе» содержатся поля:

- Шифр операционной карты
- Организация
- Название Филиала
- Объект сварки
- Характеристика объекта
- Тип стыка
- Сварочное оборудование
- Сварочные материалы
- Число проходов
- Тип сварки
- Примечания

# Информация о проходах

В блоке «**Информация о проходах**» редактируются названия каждого прохода, количество проходов, минимальные и максимальные значения порогов значений тока и напряжения при сварке.

Название прохода задается в поле «Название прохода».

В численных полях задаются пороги минимальных и максимальных значений силы тока и напряжения:

Ток мин – порог минимального тока;

Гок макс

- Ток макс порог максимального тока;
- Напр.мин порог минимального напряжения;
- Напр.макс порог максимального напряжения

При заполнении полей порогов следует начинать с <u>максимального (Ток макс, Напр. макс)</u>. При заполнении значение минимального порога будет сбрасываться, если значение максимального порога будет меньше минимального.

Для контроля значения необходимо перевести соответствующий переключатель в

положение *Вверх* . Если значение контролировать не требуется переключатель необходимо перевести в положение *Вниз*.

Если в поле порога будет задано значение «0» и при этом соответствующий переключатель переведен в положение *Вверх*, программа будет контролировать параметр и считать 0 минимальным значением порога.

Для добавления дополнительного прохода используется кнопка **Копироваты**, при этом новый проход копируется с параметрами предыдущего.

Текущий номер прохода отображается в поле . Общее количество проходов отображается в поле в блоке «Информация о процессе».

Для удаления текущего прохода используется кнопка

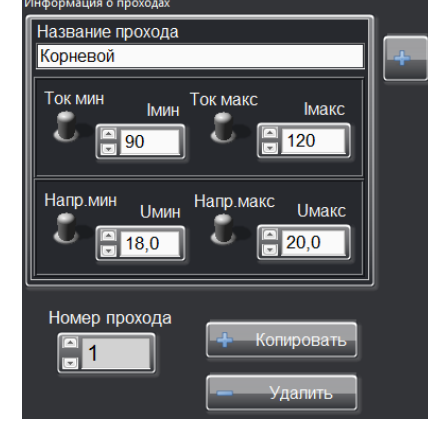

Номер прохода

## Добавление информации в базу данных

Заполнять поля при формировании технологических карт можно из сохраненных параметров.

Внимание! При внесении информации рекомендуется использовать цифры и буквы в кириллической и латинской раскладке, а также символы "\_", "-", "(", ")". Остальные спецсимволы использовать не рекомендуется

| -+                                                                                       |                                              |
|------------------------------------------------------------------------------------------|----------------------------------------------|
| При нажатии кнопки 💶 рядом с                                                             | Работа со списками<br>СВарочное оборудование |
| CONTRACTOR NOTION ROBORISTOR OF A PAGATA                                                 | корд250                                      |
| соответствующим полем появляется окно «гаоота                                            | Добавить значение                            |
| со списками». Процедура редактирования                                                   |                                              |
| единообразна для всех параметров и показана ниже                                         | 🛫 Выбор 🔄 🛧 Добавить 🦳 Удалить 🖬 Отмена      |
| на примере изменения Сварочного оборудования.                                            |                                              |
| Для добавления параметра в базу данных (сп<br>необходимо нажать кнопку <i>Добавить</i> . | исок) из поля « <b>Добавить значение</b> »   |
| необходимо нажать кнопку Выбор.                                                          | ыц) в олок « <b>информации о процессе</b> »  |
| Для просмотра списка <u>необходимо нажать кнопк</u><br>символом                          | у ⊡. Выбранный вариант помечается            |

Кнопка Удалиты удаляет выбранный вариант из списка. Кнопки Отмена или закрывают окно «Работа со списками».

## Сохранение технологической карты

Составленную карту можно сохранить нажатием на кнопку Сохранить. Далее необходимо задать имя файла и путь для сохранения

Для загрузки ранее составленной и сохраненной карты необходимо нажать на кнопку

<sup>Открыть</sup>и выбрать файл карты (тип файла «**krt**»).

## Программирование

В окне «**Программирование**» формируется <u>Задание</u> – набор технологических карт, список допущенных к ним сварщиков и список свариваемых стыков.

| Просмотр Программирование                                                                                                    | Формирование карт Настройка                                                                                                    | v3.60 |
|----------------------------------------------------------------------------------------------------|----------------------------------------------------------------------------------------------------|-------|
| Выбор прибора<br>ИРСП11 №41<br>Метод переноса данных<br>В USB носитель                                                                                                    | Сварщик<br>Семенов Виктор Степанович                                                                                                    |       |
| Данные<br>Копировать<br>из ИРСП11<br>на USB<br>Задания<br>Открыть Сохранить<br>Редактирование заданий<br>Копировать 1<br>Задания<br>Редактирование заданий<br>Копировать 1<br>Задания<br>Сохранить Сохранить<br>Файп задания<br>Открыть Сохранить | Информация о процессе<br>Шифр операционной карты<br>Ш-1 тест<br>Организация<br>Лаборатория Электроники<br>Название Филиала<br>Лаборатория Электроники<br>Объект сварки<br>Труба<br>Характеристика объекта<br>2м<br>Тип стыка<br>Горизонтальный<br>Сварочное оборудование<br>Корд 250<br>Сварочные материалы<br>СЦ11<br>Чиспо проходов Тип сварки<br>2 РД<br>Примечания<br>Номер проходе<br>Название прохода<br>Тестовый1<br>Ток МИН<br>Информация о проходе<br>Паборать карту<br>Номер проходе<br>Паборать карту<br>Паборать карту<br>Паборатория Электроники<br>Объект сварки<br>Сварочные оборудование<br>Корд 250<br>Сварочные материалы<br>СЦ11<br>Чиспо проходов Тип сварки<br>2 РД<br>Примечания<br>Номер проходе<br>Название прохода<br>Тестовый1<br>Ток МИН<br>Инин<br>Ток МАКС<br>Макс<br>10,0<br>40,0<br>Сварочные материалы<br>СЦ1<br>Формация о проходов Тип сварки<br>2 РД |       |

Рисунок 12 – Окно «Программирование»

В окне «Программирование»:

- Формирование Задания
- Перенос Задания в выбранный регистратор
- Перенос данных с регистратора

#### Формирование задания

Задание формируется из технологических карт, созданных в окне «Формирование карт», из списка сварщиков и свариваемых стыков. В Задание вносятся допустимый процент выхода параметров за пороги и адреса электронной почты для информирования о превышении заданного процента, а также отправки архива записанных данных.

#### Выбор карты

Для создания нового Задания необходимо добавить к нему карту. Карта добавляется кнопкой

Выбрать карту. После добавления в блоке «Информация о процессе» и «Информация о проходе» отобразится вся информация технологической карты.

| COMCHOD DUKI              |                                |
|---------------------------|--------------------------------|
| азвание стыка             |                                |
| c                         | 125 🖸 🚛 📼                      |
|                           |                                |
| Інформация о процессе     | Выблать карту Номер прохо,     |
| Шифп операционной карты   |                                |
| Ш-1 тест                  | Информация о проходе           |
| Организация               | Название прохода               |
| Лаборатория Электроники   | Тестовый1                      |
| Название Филиала          |                                |
| Лаборатория Электроники   | Ток мин Імин Ток макс Імакс    |
| Объект сварки             |                                |
| Труба                     | 30 100                         |
| Характеристика объекта    |                                |
| 2м                        | Напр.мин Uмин Напр.макс Uмакс  |
| Тип стыка                 |                                |
| Горизонтальный            |                                |
| Сварочное оборудование    |                                |
| Kopg250                   | Етаії для архива               |
| Сварочные материалы       | irsp11@ellab.ru                |
| Инсто проходор Тип сварын | Етпаі для сообщений об ощибках |
| 2 PA                      |                                |
| Примечания                |                                |
| aprene server             |                                |

#### Добавление сварщиков и свариваемых стыков

Кнопкой к выбранной карте добавляются допущенные к ней сварщики и свариваемые по ней стыки (см. раздел «Добавление информации в базу данных»).

| Работа со списками<br>СВАРЩИК | And other Designation of the local division of the local divisione |              | ×        |
|-------------------------------|----------------------------------------------------------------------------------------------------|--------------|----------|
|                               | Петров Алексей                                                                                                    | Владимирович |          |
| Добавить значение             |                                                                                                    |              |          |
| 🖌 Выбор                       | 👍 Добавить                                                                                                    | — Удалить    | И Отмена |

Внимание! При внесении информации рекомендуется использовать цифры и буквы в кириллической и латинской раскладке, а также символы "\_", "-", "(", ")". Остальные спецсимволы использовать не рекомендуется

#### Допустимый процент превышения заданных порогов

Для каждого Задания устанавливается допустимый процент превышения заданных порогов тока и напряжения. При превышении сварщиком заданного процента установленных порогов тока и напряжения на аварийную почту отправляется оповещение.

Допустимый процент превышений устанавливается в поле 10 Допустимый % ошибок

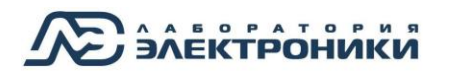

#### Электронная почта для архива/оповещений

(см. раздел «Подключение к ИРСП11 по сети»)

ИРСП11 Для отправки записанных данных необходимо на почту в поле mail для архива rsp11@ellab.ru ввести адрес электронной почты. Данные на почту отправляются в ZIP архиве после каждой смены карты, сварщика или стыка. Добавление адресов в список происходит кнопкой (см. раздел «Добавление информации в базу данных»). Отправка данных на почту возможна только если у ИРСП11 есть доступ к сети Интернет

Проверьте в окне «Настройки ИРСП11» регистратора параметр «Графики парам.» (см. раздел «Окно «Настройки регистратора и параметры записи»»).

Если значение параметра «**Графики парам.**» – *Нет*, то ZIP архив будет содержать только текстовую информацию без графиков.

При превышении в процессе сварки допустимого процента превышения заданных порогов тока и напряжения, информация о отправляется на аварийную почту, указанную в

Email для сообщений об ошибках

#### Редактирование заданий

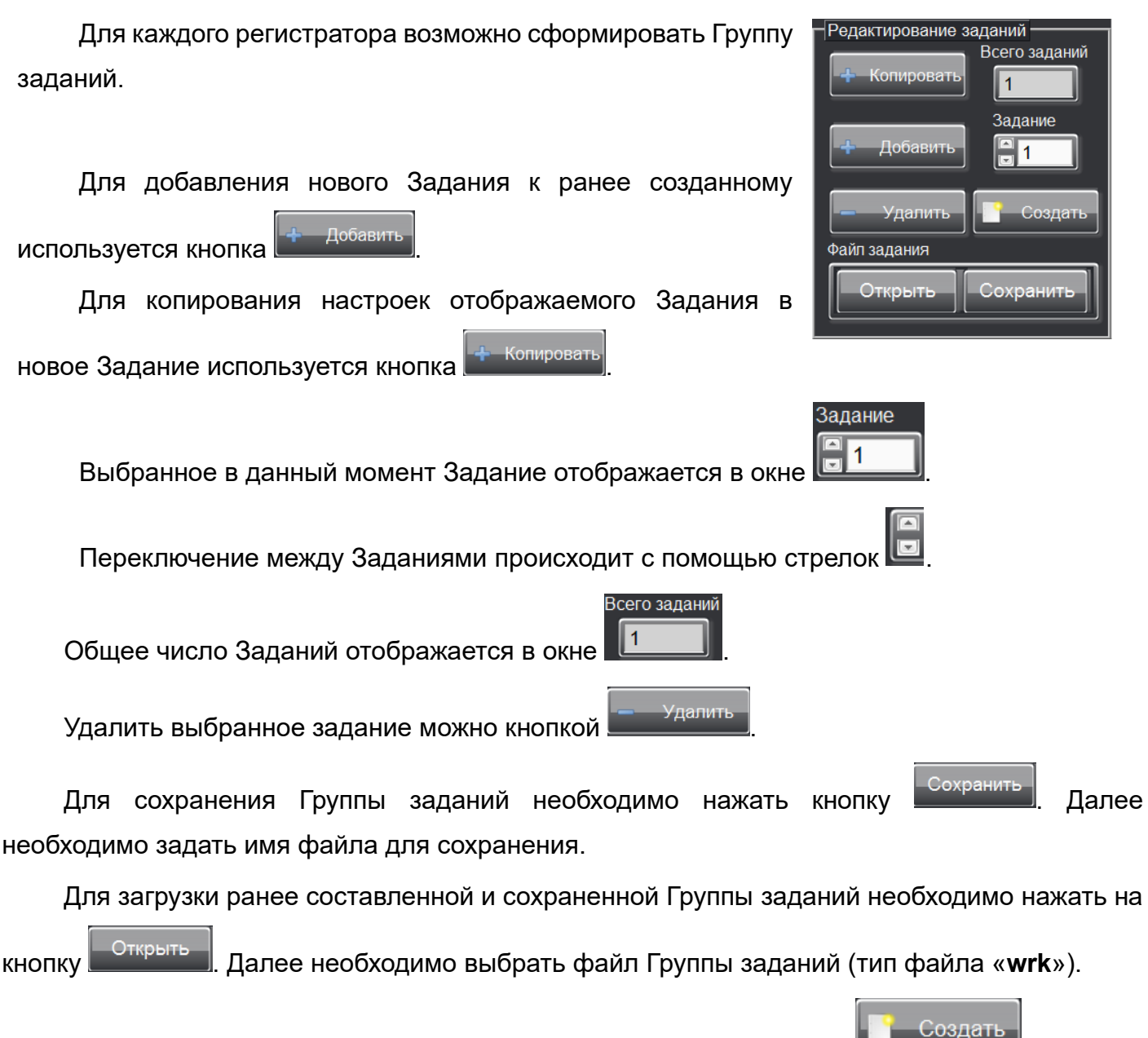

Для создания новой Группы заданий требуется нажать на кнопку \_\_\_\_\_\_\_, при этом

все отображаемые в данный момент Задания в блоке «Информация о процессе» будут стерты.

### Запись Задания на регистратор

Сформированное Задание или Группу заданий необходимо записать в регистратор. Запись возможна напрямую на ИРСП11 или на USB-flash накопитель.

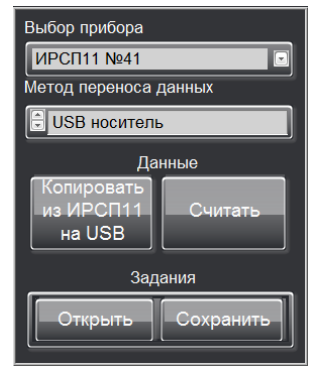

#### Для записи Задания напрямую на ИРСП11:

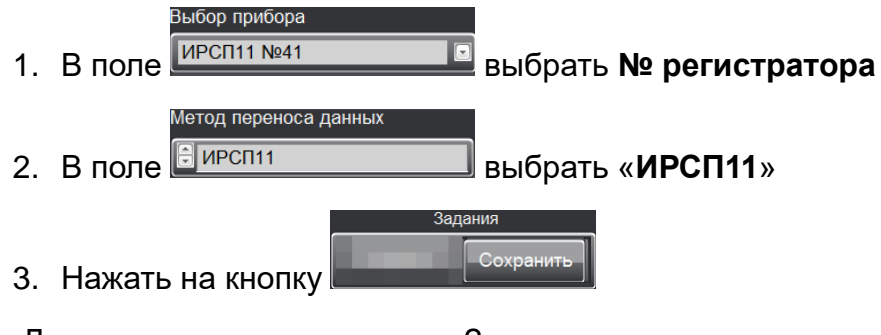

Для просмотра в программе Задания, внесенного в регистратор, используется кнопка

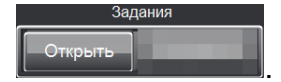

Запись Задания напрямую на регистратор возможна только если ИРСП11 находится в общей сети с компьютером (см. раздел «Подключение к ИРСП11 по сети»)

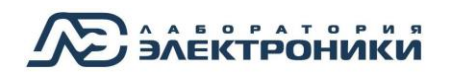

#### Для записи Задания на ИРСП11 через USB-flash накопитель

| 1. | В поле ИРСП      | рибора<br>11 №41           | выбрат               | ь № регистратора               |
|----|------------------|----------------------------|----------------------|--------------------------------|
| 2. | В поле<br>В поле | ереноса данных<br>носитель | выбрат               | ь « <b>USB носитель</b> »      |
| 3. | Нажать на к      | нопку                      | Задания<br>Сохранить |                                |
|    |                  |                            | Записано успешно     |                                |
| 4. | После появ       | тения окна                 | ОК                   | нажать на кнопку « <b>ОК</b> » |

- 5. Извлечь USB-flash накопитель из компьютера
- 6. Подключить USB-flash накопитель в разъем USB регистратора
- 7. Дождаться окончания мигания индикатора «Передача» на лицевой панели регистратора

| После внесения нового Задания, на экране регистратора будет отоб    | бражаться ранее |
|---------------------------------------------------------------------|-----------------|
| записанное Залание Лля обновления Залания необхолимо кнопкой        | выбор (в режиме |
| просмотра настроек) на пицевой панепи регистратора переключить теку |                 |
| «Технологическая карта» (см. раздел «Окно «Технологическая карта»   | ).              |

Проверьте путь к USB-flash носителю в поле «USB»

## Считывание данных с ИРСП11

Считать записанные данные с регистратора можно напрямую по сети или через USB-flash накопитель.

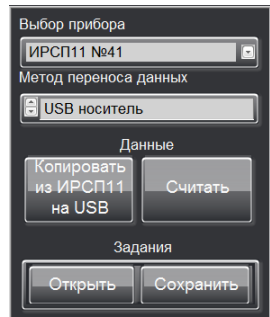

#### <u>Для считывания данных с ИРСП11 по сети</u>

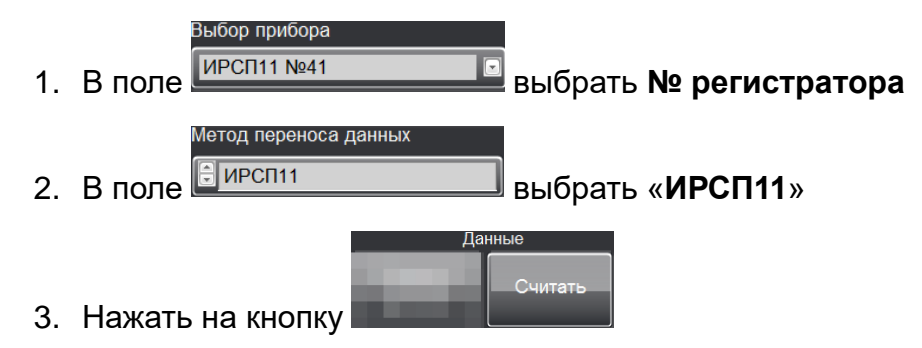

Считывание данных напрямую с ИРСП11 возможно только если ИРСП11 находится в общей сети с компьютером (см. раздел «Подключение к ИРСП11 по сети»)

#### Для считывания данных с ИРСП11 через USB-flash накопитель

- 1. Подключить USB-flash накопитель в разъем USB регистратора
- 2. Дождаться окончания мигания индикатора «Передача» на лицевой панели регистратора

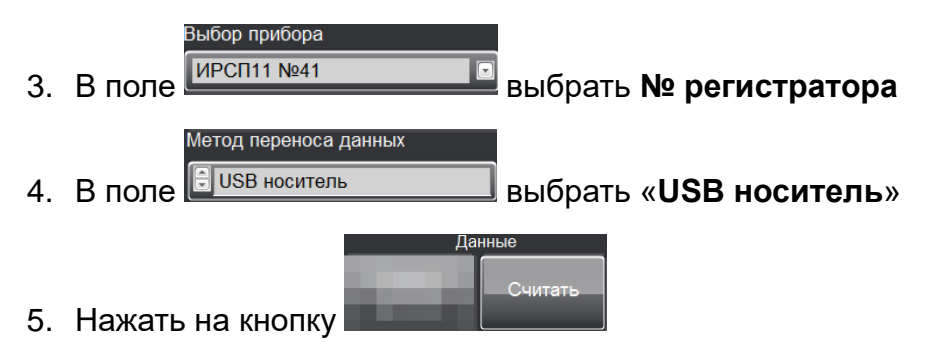

Записанные данные считываются в папку, указанную в поле «Путь сохранения данных»

Проверьте путь к USB-flash носителю в поле «USB»

#### Очистка памяти регистратора

Очистить память регистратора можно напрямую по сети или через USB-flash накопитель.

#### Для удаления данных с ИРСП11 по сети:

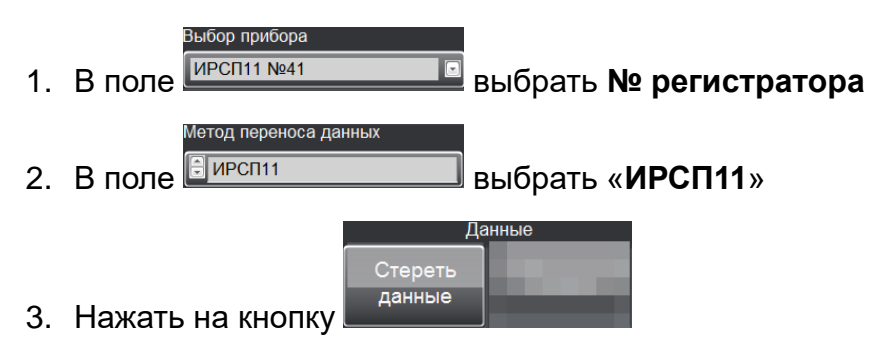

Удаление данных напрямую с ИРСП11 возможно только если ИРСП11 находится в общей сети с компьютером (см. раздел «Подключение к ИРСП11 по сети»)

#### Для удаления данных с ИРСП11 через USB-flash накопитель

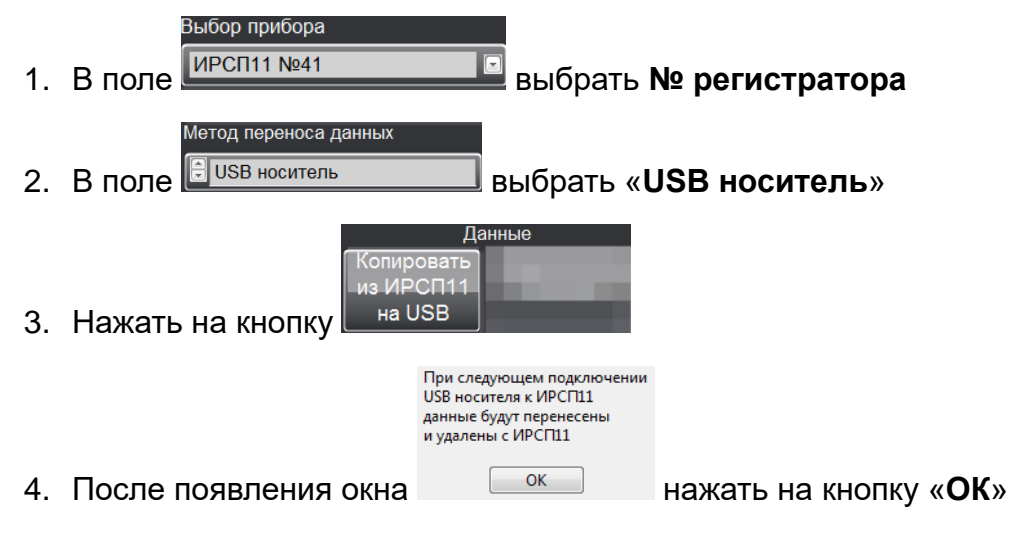

- 5. Извлечь USB-flash накопитель из компьютера
- 6. Подключить USB-flash накопитель в разъем USB регистратора
- 7. Дождаться окончания мигания индикатора «Передача» на лицевой панели регистратора

Проверьте путь к USB-flash носителю в поле «USB»

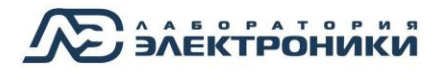

# Просмотр

В окне «**Просмотр**» можно просмотреть регистрограммы записанных данных и сформировать отчет о сварочном процессе.

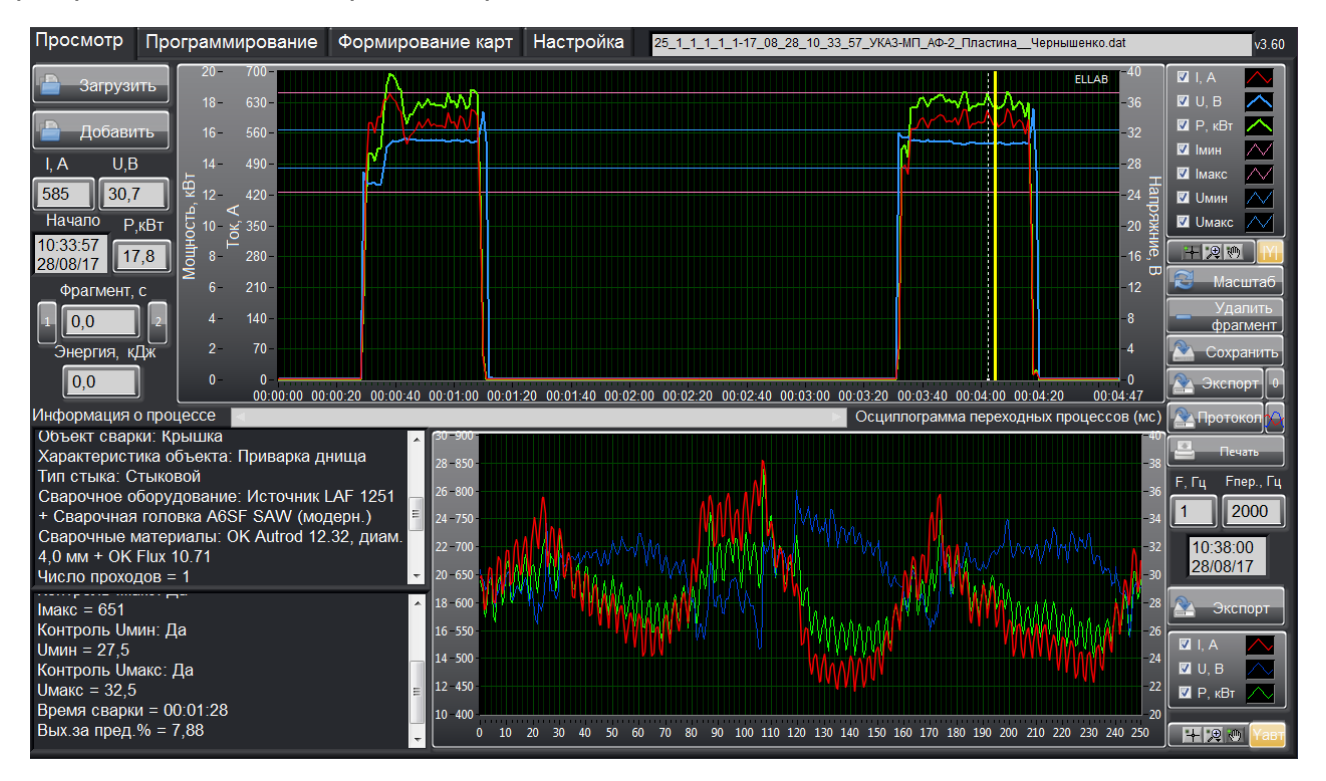

Рисунок 13 – Окно «Просмотр»

## Просмотр регистрограмм

#### Для просмотра файла данных:

- 1. Нажать на кнопку
- 2. В открывшемся окне выбрать файл с данными (тип файла «dat») и нажать «OK»

| Имя                 | загруженного                     | файла           | отображается | В | поле |
|---------------------|----------------------------------|-----------------|--------------|---|------|
| 25_1_1_1_1-17_08_28 | 3_10_33_57_УКАЗ-МП_АФ-2_Пластина | аЧернышенко.dat |              |   |      |

Формат имени файла описан в разделе «Формат записи данных».

Добавить

Загрузить

#### Для объединения нескольких файлов

- 1. Нажать на кнопку 📕
- 2. В открывшемся окне выбрать файл с данными (тип файла «dat») и нажать «OK»

Сохранить

Отредактированный файл сохраняется кнопкой 🛽

Время начала добавляемого файла должно быть позже, чем время начала уже загруженного.

Объединение нескольких регистрограмм в одну запись может требоваться в случае сварки стыка с двух сторон или сбора всей информации по одному стыку

## Графики и информация технологической карты

В окне «**Просмотр**» есть два поля графиков – график усреднённых значений и график переходных процессов.

#### График усредненных значений

На графике отображаются усреднённые значения измеренных значений тока и напряжения и вычисленной мощности. Усреднение выполняется математическим вычислением средней величины на основании множества мгновенных измерений за один период.

При установке курсора на графике в полях «**I,A**», «**U,B**» и «**P,кВт**» отобразятся значения сварочного тока, напряжения и мощности соответственно в установленном временном срезе.

|                                  | В | поле | настройки | графика | возможно | редактирование |
|----------------------------------|---|------|-----------|---------|----------|----------------|
| отображения графиков параметров. |   |      |           |         |          |                |

На графике отображаются:

- график сварочного тока (I,A)
- график напряжения (U,B)
- график мощности (Р, кВт)
- порог минимального значения сварочного тока (Імин)
- порог максимального значения сварочного тока (Імакс)
- порог минимального значения напряжения (Uмин)
- порог максимального значения напряжения (Uмакс)

| 🗹 I, A    | $\sim$ |  |  |  |
|-----------|--------|--|--|--|
| 🗹 U, B    | $\sim$ |  |  |  |
| 🗹 Р, кВт  |        |  |  |  |
| 🗹 Імин    | $\sim$ |  |  |  |
| 🗹 Імакс   | $\sim$ |  |  |  |
| 🗹 Имин    | $\sim$ |  |  |  |
| 🗹 Имакс   | $\sim$ |  |  |  |
| -+20      |        |  |  |  |
| 😰 Масштаб |        |  |  |  |

| I, A | U,B   |
|------|-------|
| 585  | 30,7  |
|      | Р,кВт |
|      | 17,8  |

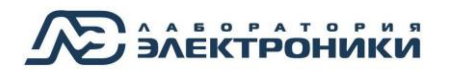

# Программа IRSP\_Read Просмотр

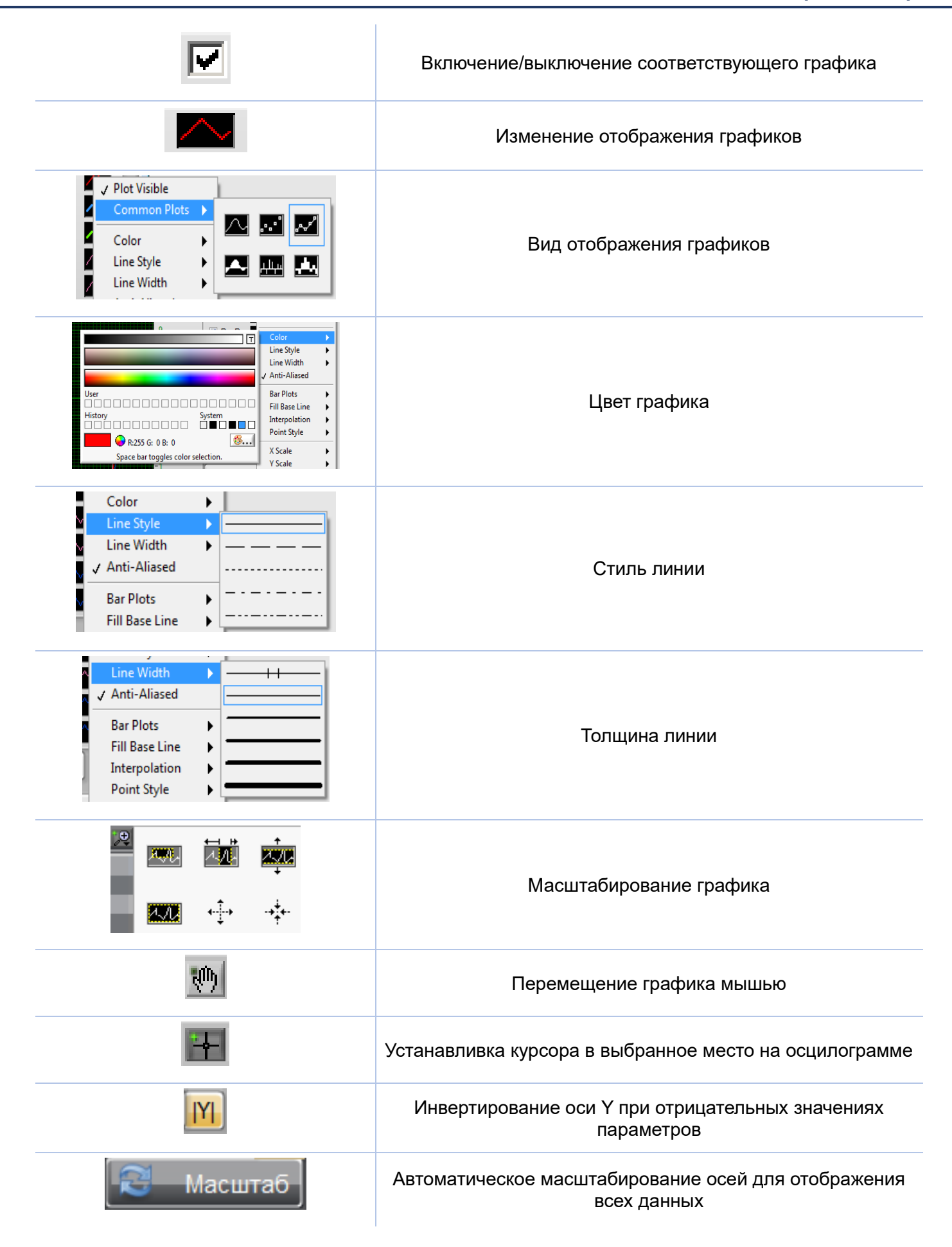

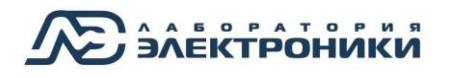

#### График переходных процессов

При установке курсора на графике усредненных значений в поле графика переходных процессов отобразятся значения мгновенных измерений в установленном временном срезе.

Редактирование отображения графиков параметров происходит аналогично редактированию графиков усредненных значений.

ЯF Кнопка

и позволяет изменять масштаб переходных процессов

#### Текстовая информация о сварочном процессе

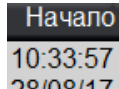

В поле 28/08/17 отображается информация о дате и времени начала записи.

В блоке «**Информация о процессе**» отображается Задание из загруженного файла с данными.

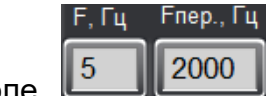

В поле стображается частота с которой была выполнена запись сварочного процесса:

F, Гц – частота записи силы сварочного тока и напряжения

**Fпер., Гц** – частота записи переходных процессов

При объединении нескольких файлов в блоке «**Информация о процессе**» отображается информация только для первой регистрограммы, при этом добавляется информация о новых проходах.

## Редактирование файла записи

Для удаления фрагментов с графика усредненных значений требуется:

фрагмент

1. Выбрать начало и конец фрагмента на графике кнопками «1» и «2»

🛆 Сохранить

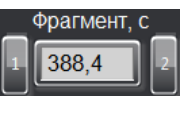

2. Нажать кнопку

Отредактированный файл сохраняется кнопкой

## Расчет погонной энергии

Для нахождения погонной энергии требуется:

1. Выбрать начало и конец фрагмента на графике кнопками «1» и «2»

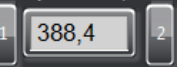

Энергия, кДж 569,1

- 2. В блоке стображается рассчитанная электроэнергия за выбранное время
- 3. Рассчитать по формуле

$$E_{\pi} = \frac{E}{l}$$
 ,

где Еп-погонная энергия,

Е – электроэнергия, рассчитанная программой,

*I* – длинна шва.

#### Экспорт данных и формирование протокола

#### Экспорт данных в текстовый файл

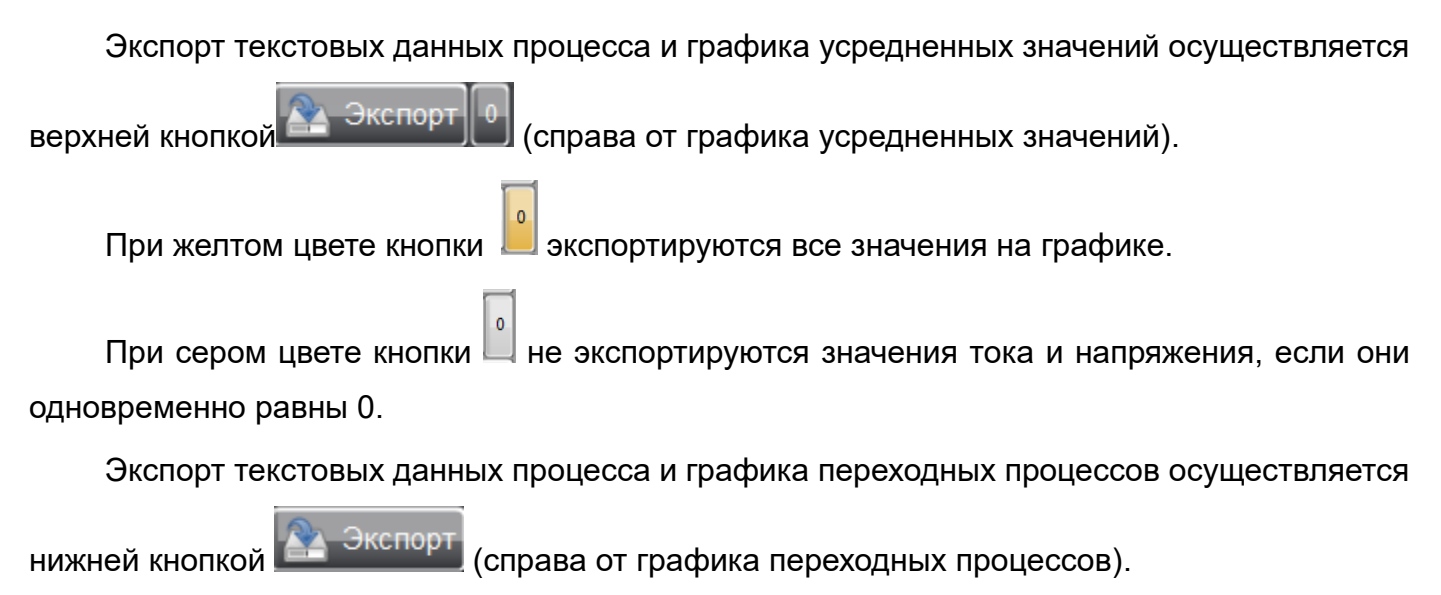

### <u>Экспорт данных в Exel</u>

Для экспорта графика усредненных значений или графика переходных процессов в Exel:

- Правой кнопкой мыши нажать на поле графика
- 2. В открывшемся меню выбрать «Export»
- 3. Далее выбрать «Export Data to Exel»

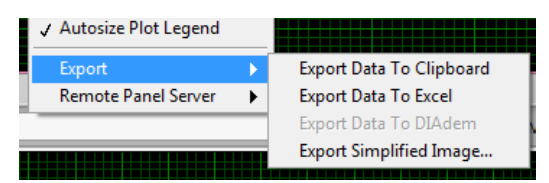

Формирование протокола сварочного процесса

Для формирования протокола о сварочном процессе используется кнопка

🏊 Протокол

Для формирования протокола с графиком усредненных значений необходимо нажать

на кнопку 📓 (рядом с кнопкой «Протокол»).

Для печати протокола из программы используется кнопка 🖴 Печать

Протокол распечатывается с принтера установленного в системе по умолчанию

| Прото                   | жол контроля сварочных параметров                                                                               |  |
|-------------------------|----------------------------------------------------------------------------------------------------|--|
|                         | Concession of the second second second second second second second second second second second second second se |  |
| Наименование            | Измеритель-регистратор сварочных процессов ИРСП11-0016                                                          |  |
| ФИО сварщика            | Сорочук Александр Адамович                                                                                      |  |
| Шифр операционной карты | -                                                                                                    |  |
| Название стыка          | Конкурс сварщихов                                                                                               |  |
| Объект сварки           | труба+труба                                                                                                    |  |
| Характеристика объекта  | д 159мм                                                                                                    |  |
| Тип стыка               | Продольный                                                                                                    |  |
| Сарочное оборудование   | Linkoln V350 Pro                                                                                                |  |
| Сварочные материалы     | 350A                                                                                                    |  |
| Тип сварки              | РД                                                                                                    |  |
| Число проходов          | 1                                                                                                    |  |
| Примечание              | 8 кабина                                                                                                    |  |
| Частота записи. Гц      | 5                                                                                                    |  |

|                        | Да                                                       | иные св                                                                                                    | арки              |                                                                                                    |                                                                                                    |                                                                                                    |                                                                                                    |  |
|------------------------|----------------------------------------------------------|----------------------------------------------------------------------------------------------------|-------------------|----------------------------------------------------------------------------------------------------|----------------------------------------------------------------------------------------------------|----------------------------------------------------------------------------------------------------|----------------------------------------------------------------------------------------------------|--|
| Номер прохода 1        |                                                          | Номер фрагмента                                                                                                    |                   |                                                                                                    | 1                                                                                                    |                                                                                                    |                                                                                                    |  |
| хода                   | Корневой 2,6                                             |                                                                                                    |                   |                                                                                                    |                                                                                                    |                                                                                                    |                                                                                                    |  |
| Дага начала 11.07.2017 |                                                          | Дата окончания                                                                                                    |                   |                                                                                                    | 11.07.2017                                                                                                    |                                                                                                    |                                                                                                    |  |
| начала 13.37:04        |                                                          | 3                                                                                                    | Время окончания   |                                                                                                    | 14:04:44                                                                                                    | 14:04:44                                                                                                    |                                                                                                    |  |
| (                      | 07:04                                                    |                                                                                                    |                   |                                                                                                    |                                                                                                    |                                                                                                    |                                                                                                    |  |
| Сила тока, А           |                                                          | Напряжение, В                                                                                                    |                   |                                                                                                    |                                                                                                    |                                                                                                    |                                                                                                    |  |
| Макс.                  | Среднее<br>значение, А                                   | Мин.                                                                                                    | Мин.              |                                                                                                    | Среднее<br>Значение, Б                                                                                                    |                                                                                                    | Выход за<br>пределы, %                                                                                                    |  |
| 90                     | 85,1                                                     | 0,0                                                                                                    |                   | 0,0                                                                                                    | 1                                                                                                    | 21,7                                                                                                    | 0,3                                                                                                    |  |
| ФИО маст               | repa                                                     |                                                                                                    | Дата              | Подпи                                                                                                    | сь                                                                                                    |                                                                                                    |                                                                                                    |  |
| 010                    |                                                          |                                                                                                    |                   |                                                                                                    |                                                                                                    |                                                                                                    |                                                                                                    |  |
|                        | ца<br>хода<br>а<br>Сила тока,<br>Макс.<br>90<br>ФИО маст | Да 1<br>хода Корневой 2,6<br>11.07.2017<br>а 13.37:04<br>07:04<br>Сила тока, А<br>Макс. Среднее<br>значение, А<br>90 85,1 | Данные св<br>да 1 | Данные сварки<br>таа 1 Номер ф<br>хода Корневой 2,6<br>11.07.2017 Дата око<br>а 13.37:04 Время ок<br>4 07:04<br>Сила тока, А Напр<br>Макс. Среднее<br>значение, А Мин.<br>90 85,1 0,0<br>ФИО мастера Дата | Данные сварки<br>таа 1 Номер фрагмента<br>хода Корневой 2,6<br>11.07.2017 Дата окончания<br>а 13.37:04 Время окончания<br>07:04<br>Сила тока, А Напряжение,<br>Макс. Среднее<br>значение, А Мин. Макс.<br>90 85,1 0,0 0,0 | Данные сварки   да 1 Номер фрагмента   хода Корневой 2,6 Дата окончания   11.07.2017 Дата окончания   а 13.37.04 Время окончания   4 07:04 Сила тока, А   Сила тока, А Среднее<br>значение, А Мин. Макс. Зна   90 85,1 0,0 0,0 3   ФИО мастера Дата Подлись | Данные сварки Номер фрагмента 1   да 1 Номер фрагмента 1   хода Корневой 2,6 11.07.2017 Дата окончания 11.07.20   а 13.37:04 Время окончания 14:04:44   07:04 О7:04 Среднее значение, В   Макс. Среднее значение, А Мин. Макс. Среднее значение, В   90 85,1 0,0 0,0 21,7   ФИО мастера Дата Подпись |  |

ФИО контролера ОТК Заключение о соответствии Дата Подпись

Рисунок 14 – Пример сформированного протокола

# Программа IRSP\_Monitor

Программа IRSP\_Monitor предназначена для мониторинга текущего процесса сварки и просмотра WEB интерфейса.

В программе IRSP\_Monitor содержатся вкладки:

- Настройка первичная настройка для работы с регистраторами ИРСП11.
- **WEB интерфейс** просмотр WEB интерфейса регистратора.
- **Мониторинг** одновременный мониторинг всех сварочных постов, оборудованных регистраторами ИРСП11.

## Настройка

Первичная настройка программы для работы с регистраторами ИРСП11 происходит в окне «Настройки».

| Мониторинг WEB интерфейс               | Настройки |
|----------------------------------------|-----------|
|                                        |           |
|                                        |           |
|                                        |           |
| Likes 11-0013/irsp1113                 |           |
| \\\\\\\\\\\\\\\\\\\\\\\\\\\\\\\\\\\\\\ |           |
| \\\\RSP11-0015\\irsp11\15              |           |
| \\\RSP11-0016\\irsp11\16               |           |
| \\\RSP11-0017\irsp11\17                |           |
| \\\RSP11-0018\irsp11\18                | 3         |
| \\\\RSP11-0019\irsp11\19               |           |
| \\\RSP11-0020\irsp11\20                |           |
|                                        |           |

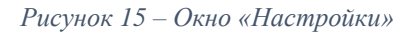

## Сетевой путь к регистратору ИРСП11

В поле задается сетевой путь каждого регистратора. Сетевой путь необходим для формирования общего списка регистраторов и передачи данных с ИРСП11.

● 🛯 🖁 WRSP11-0011\irsp11\11 🛛 🕒

В поле прописывается путь к Регистратору ИРСП11. Путь прописывается вручную или

выбирается кнопкой . Путь должен включать в себя номер регистратора и папку с данными с аналогичным номером. Например: <u>\\IRSP11-00**39**\irsp11\**39**</u>. Серийный номер указывается на шильдике Регистратора.

Для удаления Регистратора из списка необходимо нажать правой кнопкой мыши на окне требуемого Регистратора и выбрать из выпадающего меню «**Delete Element**».

Для включения опроса регистратора необходимо нажать на кнопку соответствующим регистратором. При включенном опросе индикатор меняет цвет на салатовый.

Если не требуется опрашивать в данный момент все регистраторы из списка (например, часть регистраторов выключена), опрос этих регистраторов лучше выключить.

При опросе выключенных регистраторов увеличивается время задержки мониторинга.

# **WEB интерфейс**

Для отслеживания сварочного процесса в реальном времени в приборе реализован WEB-интерфейс, доступный с любого мобильного устройства и ПК. Для отображения интерфейса необходимо в поле «**Выбор прибора**» выбрать номер регистратора.

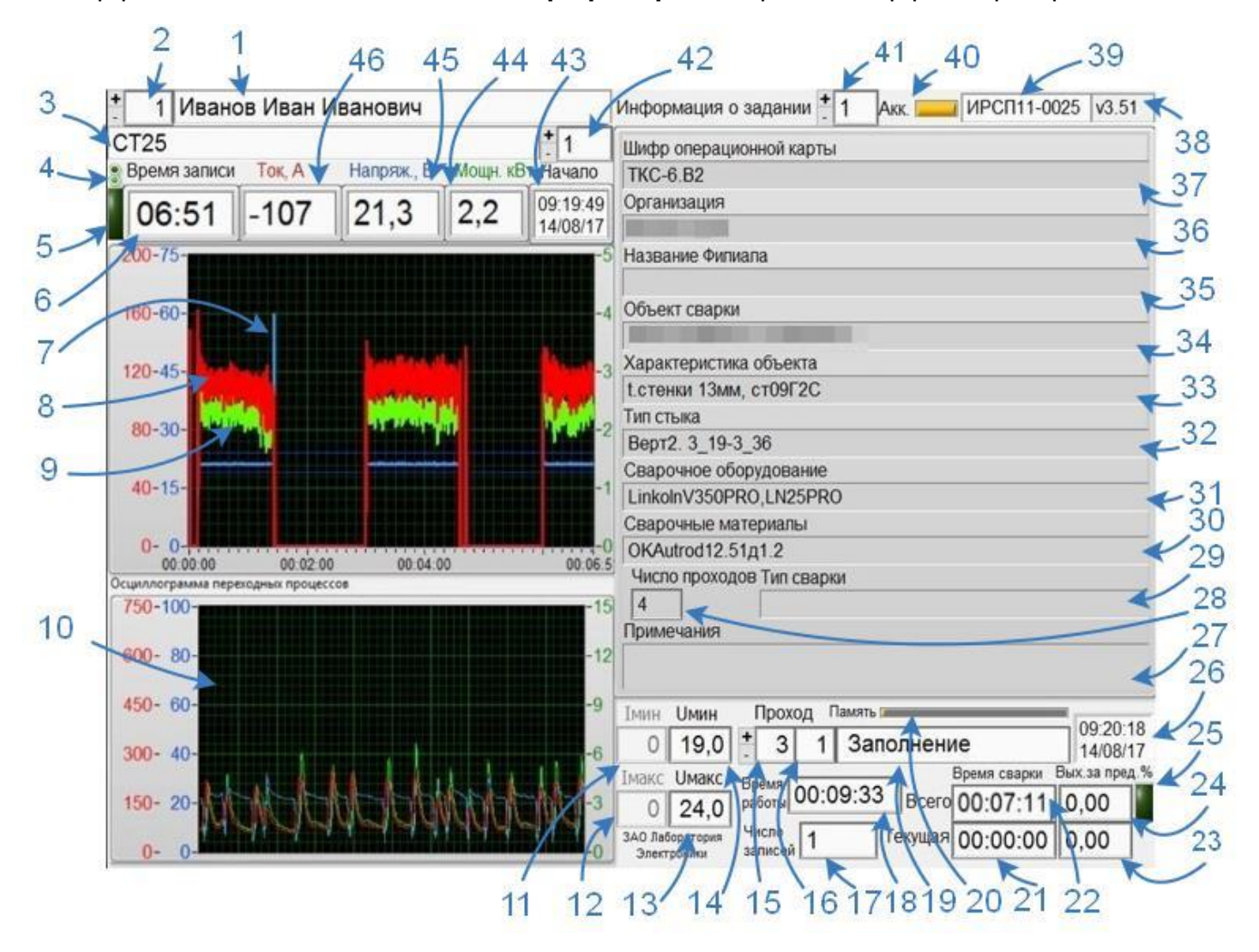

Рисунок 16 – WEB интерфейс регистратора

На WEB интерфейсе отображаются:

- 1. ФИО сварщика;
- 2. Номер сварщика;
- 3. Название свариваемого стыка;
- 4. Индикатор связи с платой;
- Индикатор записи. Индикатор темно-зеленого цвета показывает, что в данный момент записи сварочного процесса нет. Индикатор салатового цвета показывает, что запись включена;

- 6. Текущее время записи осциллограммы;
- 7. График напряжения текущего процесса;
- 8. График тока текущего процесса;
- 9. График мгновенной мощности текущего процесса;

Параллельными линиями на графике отображаются установленные минимальные и максимальные пороги значений тока и напряжения

- 10. Осциллограммы переходных процессов тока, напряжения и мощности дуги;
- 11. Порог минимально допустимого тока;
- 12. Порог максимально допустимого тока;
- 13. Порог максимально допустимого напряжения;
- 14. Порог минимально допустимого напряжения;
- 15. Номер прохода;
- 16. Число записей одного прохода;
- 17. Общее число записей от включения регистратора;
- 18. Время работы регистратора;
- 19. Название прохода;
- 20. Индикатор занятой памяти регистратора;
- 21. Время текущего процесса сварки;
- 22. Общее время сварки;
- 23. Процент выхода значений за пределы в текущей сессии времени сварки;
- 24. Процент выхода значений за пределы в текущей записи;
- 25. Индикатор превышения заданного процента выхода значений за пределы в текущей сессии сварки. После превышения один раз заданного значения индикатор остается красным в течение всей сессии сварки;
- 26. Текущее время и дата;
- 27. Примечания к карте;
- 28. Число проходов;
- 29. Тип сварки;
- 30. Сварочные материалы;

# Электроники

- 31. Сварочное оборудование;
- 32. Тип стыка;
- 33. Характеристика объекта сварки;
- 34. Объект сварки;
- 35. Название филиала;
- 36. Название организации;
- 37. Шифр операционной карты;
- 38. Версия программного обеспечения;
- 39. Номер регистратора;
- 40. Индикатор заряда аккумулятора;
- 41. Номер карты;
- 42. Номер стыка;
- 43. Фактическое время и дата начала сварки;
- 44. Значение текущего значения мгновенной мощности;
- 45. Значение текущего значения напряжения;
- 46. Значение текущего значения тока.

Если в поле WEB интерфейса отображается надпись «**Не удается отобразить эту страницу**» проверьте, что:

- 3. Регистратор включен
- 4. Регистратор находится в одной сети с устройством

Если в поле «Выбор прибора» нет номера соответствующего регистратора, проверьте окно «Настройки» (см. раздел «Настройка»)

Просмотр WEB интерфейса регистратора возможен только если ИРСП11 находится в общей сети с устройством (см. раздел «Подключение к ИРСП11 по сети»)

## Мониторинг

Объединение регистраторов и компьютера с ПО в общую сеть позволяет контролировать одновременно все сварочные посты, оборудованные ИРСП11. В окне «Мониторинг» находятся 10 блоков отображения параметров для каждого регистратора.

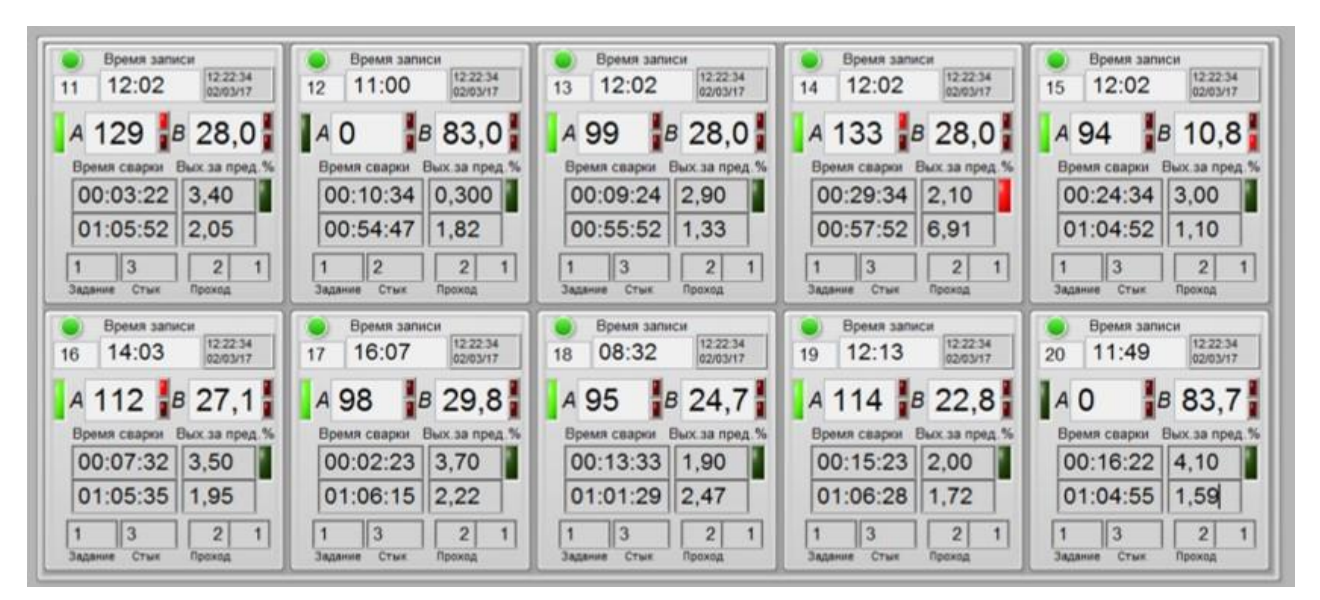

Рисунок 17 – Окно «Мониторинг»

После включения и загрузки регистратора индикатор над номером прибора загорается салатовым цветом.

Если после загрузки регистратора индикатор не загорается проверьте, что:

- 1. В разделе «Настройка» включен опрос регистратора
- 2. Регистратор находится в одной сети с устройством

Во время записи сварочных параметров индикатор **В** загорается салатовым цветом, при отсутствии записи индикатор гаснет.

Запись запускается при:

- 1. нажатии на кнопку 🖾 в режиме отображения значений
- 2. автоматически при превышении тока 10А

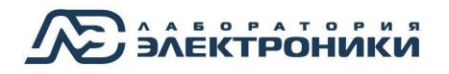

Останов записи происходит :

1. при нажатии на кнопку

 $\nabla$ 

в режиме отображения значений

2. после окончания сварки через 20 минут

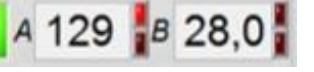

отображаются текущие значения силы тока (А) и В блоках напряжения на дуге (В). При превышении верхнего или нижнего порога параметра индикатор рядом (верхний или нижний соответственно) загорается красным цветом.

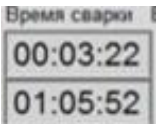

В верхнем окне блока

дуги за все время сварки с начала работы регистратора), в нижнем – время сварки текущего прохода

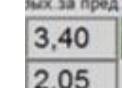

| В <u>верхнем</u> окне блока 2.05 отображается процент выхода параметров за                     |  |
|------------------------------------------------------------------------------------------------|--|
| установленные пределы за все время сварки (с начала работы регистратора), в <u>нижнем</u> – за |  |
| время текущего прохода. Если сварщик в течение 15 минут за все время сварки превысил           |  |
| установленное значение выхода параметров за пределы, то индикатор загорается красным           |  |
| цветом.                                                                                        |  |

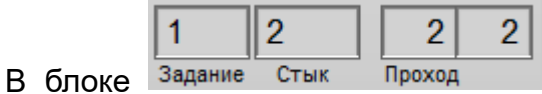

отображаются текущие настройки внесенного в

отображается общее время сварки (время горения

регистратор Задания:

- Номер текущего задания;
- Номер текущего свариваемого стыка;
- Номер текущего свариваемого прохода;
- Номер фрагмента текущего прохода.

# Эксплуатация

### Условия эксплуатации:

- не допускается подключать регистратор к источникам с максимальным выходным током больше величины, максимального тока датчика;
- не допускается подключать регистратор к сварочным источникам, оборудованным «осциллятором»;
- не допускается попадание внутрь регистратора и на разъёмы посторонних предметов и жидкостей;
- не допускается эксплуатация регистратора с механическими повреждениями;
- температура окружающего воздуха должна быть в пределах от минус 40 до плюс 55 °C;
- относительная влажность воздуха должна быть не более 95% при температуре плюс 35 °C.

### Подготовка регистратора к эксплуатации

Перед началом эксплуатации регистратора необходимо:

- 1. внести в регистратор задание;
- 2. подключить регистратор к сварочному источнику.

### Включение регистратора

Для включения регистратора необходимо подключить сетевой блок питания в разъем подключения блока питания (№2 на Рисунок 1) и нажать на кнопку включения на корпусе регистратора (№1 на Рисунок 1) в течение 4 секунд. Регистратор готов к работе через 1 минуту после включения при появлении значений на дисплее.

## Создание задания

Создание задания осуществляется в программе IRSP\_Read (см. раздел «ПРОГРАММА IRSP\_READ»). Для запуска программы необходимо запустить файл IRSP\_Read.exe.

Для создания задания необходимо:

- 1. Создать технологическую карту в разделе «Формирование карт»
- 2. Сформировать задание в разделе «Программирование»;
- 3. Сохранить созданное задание.

### Внесение задания в регистратор

Внесение задания в регистратор осуществляется программой IRSP\_Read (см. раздел «ПРОГРАММА IRSP\_Read»).

# Подключение регистратора

#### Подключение ИРСП11-Ш-500А

Пример подключения регистратора ИРСП11-Ш-500А представлен на рисунке Рисунок 18.

Регистратор ИРСП11-Ш-500А с выносным шунтом подключается в разрез земляного сварочного кабеля.

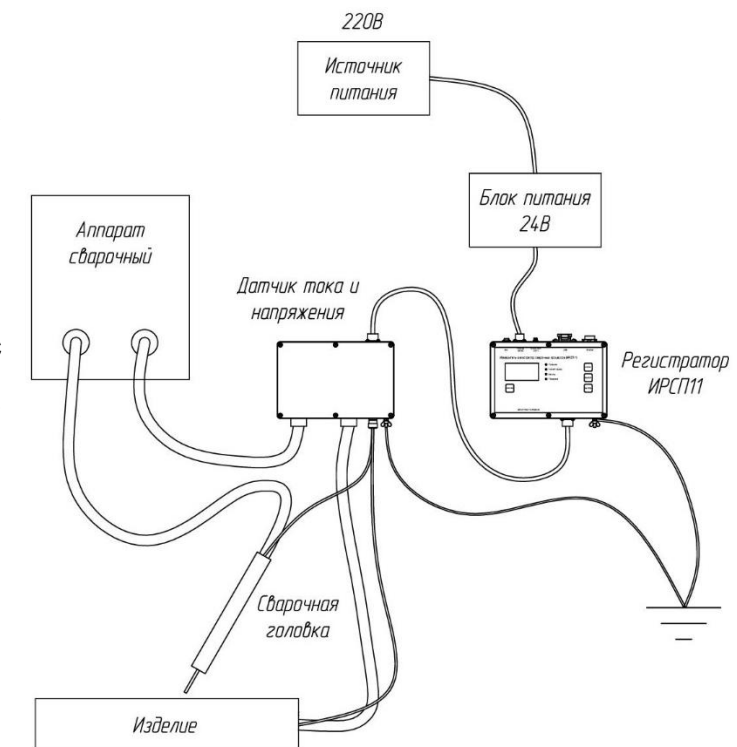

Рисунок 18 – Подключение ИРСП11-Ш-500А

### Подключение ИРСП11-Д-500А и ИРСП11-Д-1000А

Пример подключения регистратора ИРСП11-Д-500А и ИРСП11-Д-1000А представлен на рисунке Рисунок 19.

Для регистратора ИРСП11-Д-500А и ИРСП11-Д-1000А сварочный кабель пропускается через выносной датчик тока.

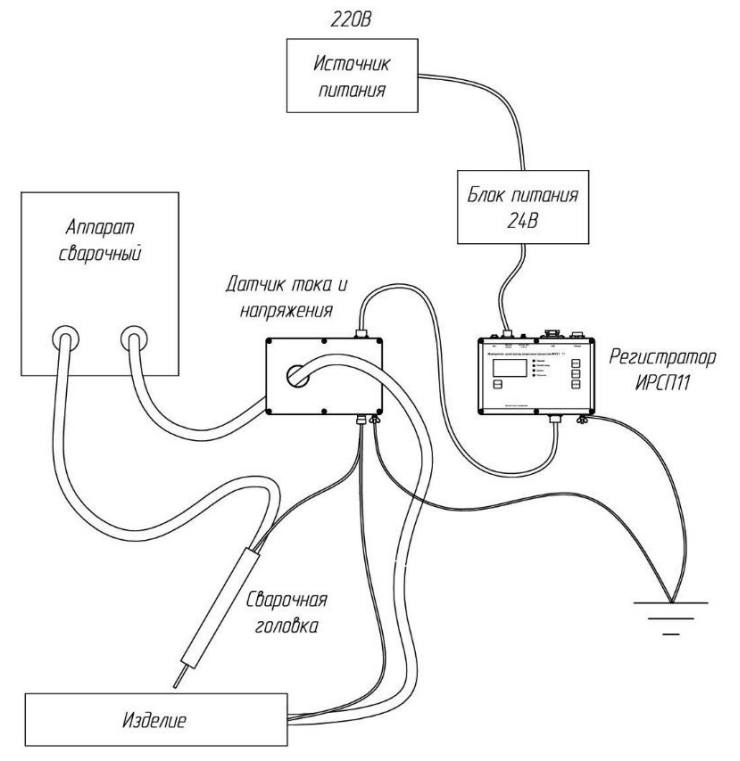

Рисунок 19 – Подключение ИРСП11-Д-500А и ИРСП11-Д-1000А

## Запуск записи

Запуск записи возможен вручную кнопкой или автоматически. Подробнее в разделе «Запись данных».

### Просмотр сварочных параметров в реальном времени

Для просмотра WEB страницы см. раздел «WEB интерфейс».

Для контроля за всеми сварочными постами см. раздел «Мониторинг».

## Останов записи

Останов записи возможен вручную кнопкой или автоматически. Подробнее в разделе «Запись данных».

## Считывание данных

Данные могут быть считаны различными способами:

- 1. С помощью USB-Flash накопителя. Для скачивания данных на USB-Flash накопитель достаточно подключить его к разъёму USB регистратора (см. раздел «Для считывания данных с ИРСП11 через USB-FLash накопитель»)
- 2. По сети программой IRSP\_Read (см. раздел «Для считывания данных с ИРСП11 по сети»)
- 3. С почты. Данные после каждой смены технологической карты, сварщика и свариваемого стыка отправляются на почту (см. раздел «Электронная почта для архива/оповещений»).

## Выключение регистратора

Для выключения регистратора необходимо нажать на кнопку включения на корпусе регистратора (№1 на Рисунок 1) в течение 4 секунд. Регистратор выключится через 40 секунд после нажатия кнопки, при этом на дисплее регистратора будет отображаться надпись «Выключение питания». Регистратор следует отключать только кнопкой включения.

Для аварийного выключения регистратора необходимо зажать кнопку включения (№1 на Рисунок 5) в течение примерно 24 секунд.

При аварийном выключении регистратора не гарантируется его корректная работоспособность

## Заключение о контроле сварочных работ

Считанные данные можно просмотреть с помощью программы IRSP\_Read в разделе «ПРОСМОТР». Программа формирует протокол о сварочном процессе нажатием кнопки «Протокол».

# Возможные ошибки

В процессе работы с программой оператору могут выдаваться сообщения об ошибках.

| Ошибка                                   | Причина                                                                   | Решение                                       |  |  |
|------------------------------------------|---------------------------------------------------------------------------|-----------------------------------------------|--|--|
|                                          | Регистратор не включен                                                    | Включите регистратор                          |  |  |
| Устройство не<br>найдено                 | Регистратор не в одной сети с<br>компьютером (при записи по сети)         | См. раздел «Подключение к<br>ИРСП11 по сети»  |  |  |
|                                          | Не правильно задан путь к USB-<br>flash накопителю (при записи на<br>USB) | См. раздел «Настройка пути для<br>USB-FLASH»  |  |  |
| Нет доступа к<br>данным                  | Регистратор не включен                                                    | Включите регистратор                          |  |  |
|                                          | Регистратор не в одной сети с<br>компьютером (при записи по сети)         | См. раздел «Подключение к<br>ИРСП11 по сети»  |  |  |
|                                          | Не правильно задан путь к USB-<br>flash накопителю (при записи на<br>USB) | См. раздел «Настройка пути для<br>USB-FLASH»  |  |  |
| Ошибка при<br>считывании<br>данных       | Не верно указана папка для<br>считывания данных                           | См. раздел «Настройка пути сохранения данных» |  |  |
| Не удается<br>отобразить эту<br>страницу | Регистратор не включен                                                    | Включите регистратор                          |  |  |
|                                          | Регистратор не в одной сети с<br>устройством                              | См. раздел «Подключение к<br>ИРСП11 по сети»  |  |  |

# Техническое обслуживание

Регистратор не требует технического обслуживания.

# Текущий ремонт

Ремонт регистратора осуществляется только у производителя.

# Хранение

Регистратор в упаковке предприятия-изготовителя следует хранить в закрытых помещениях с естественной вентиляцией при температуре от минус 50 до плюс 40 °C и влажности 80 % при температуре плюс 35 °C.

Регистратор без упаковки предприятия-изготовителя следует хранить в закрытых отапливаемых помещениях при температуре от плюс 5 до плюс 40 °C и влажности 80 % при температуре плюс 35 °C. В помещениях для хранения содержание пыли, паров кислот и щелочей, агрессивных газов и других вредных примесей, вызывающих коррозию, не должно превышать содержание коррозийно-активных агентов для атмосферы типа 1 по ГОСТ 15150.

# Транспортирование

Регистратор может транспортироваться всеми видами закрытого транспорта в соответствии с правилами перевозок, действующими на каждом виде транспорта.

# Срок службы регистратора

Срок службы регистратора 10 лет с момента ввода в эксплуатацию.

# Утилизация

Утилизация регистратора производится в порядке, принятом на предприятиипотребителе.

При утилизации необходимо извлечь аккумулятор из Регистратора и сдать в пункт приема аккумуляторов.

Регистратор не содержит драгоценных металлов.

# Гарантии производителя

Изготовитель гарантирует соответствие регистратора техническим условиям ТУ 3441-007-79338707-2016 при соблюдении потребителем условий эксплуатации.

Гарантийный срок эксплуатации регистратора 12 месяцев со дня изготовления.

# Изготовитель

АО "Лаборатория Электроники"

Юридический адрес: Тетеринский пер., д. 16, э. 1, пом. IV, ком.3, оф.1, г. Москва, Россия, 109004

Адрес производства: ул. Стромынка, д. 18, г. Москва, Россия, 107076

Тел./факс: 8-(495)-783-26-18

Электронный адрес:

www.ellab.ru

Электронная почта:

<u>info@ellab.ru</u>

# Приложение 1. Габаритные размеры

Габаритные размеры основного блока регистратора ИСРП11 приведены на рисунке Рисунок 20.

Габаритные размеры выносного датчика тока и напряжения ИРСП11-Ш-500А приведены на рисунке Рисунок 21, выносного датчика тока и напряжения ИРСП11-Д-500А – на рисунке Рисунок 22, выносного датчика тока и напряжения ИРСП11-Д-1000А – на рисунке Рисунок 23.

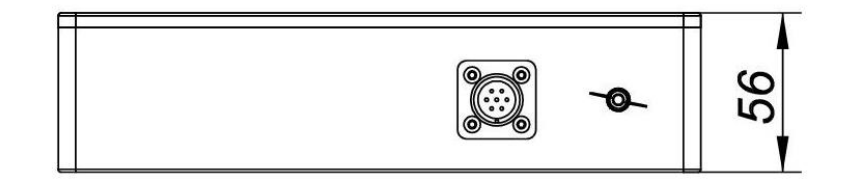

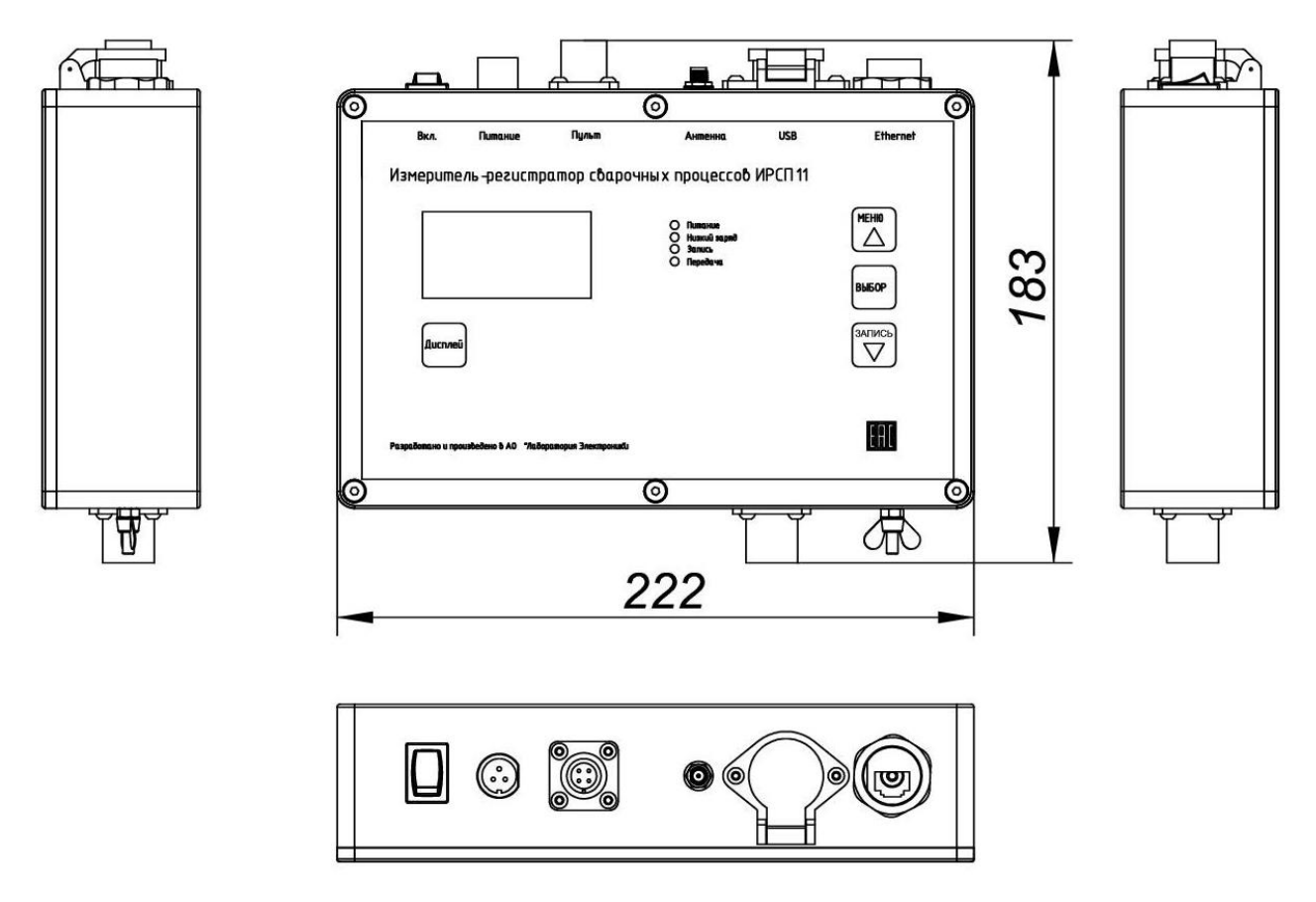

Рисунок 20 – Габаритные размеры основного блока регистратора ИРСП11
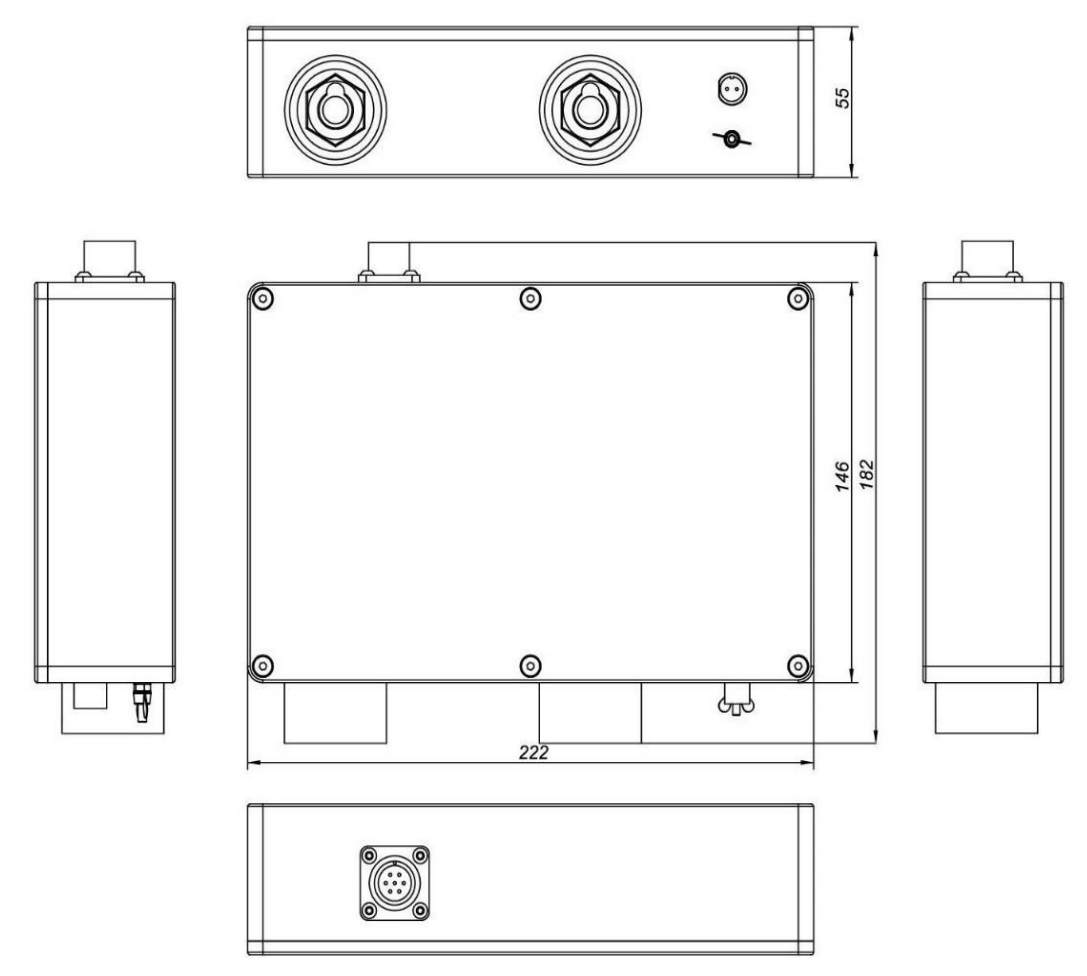

Рисунок 21 – Габаритные размеры выносного датчика тока и напряжения ИРСП11-Ш-500А

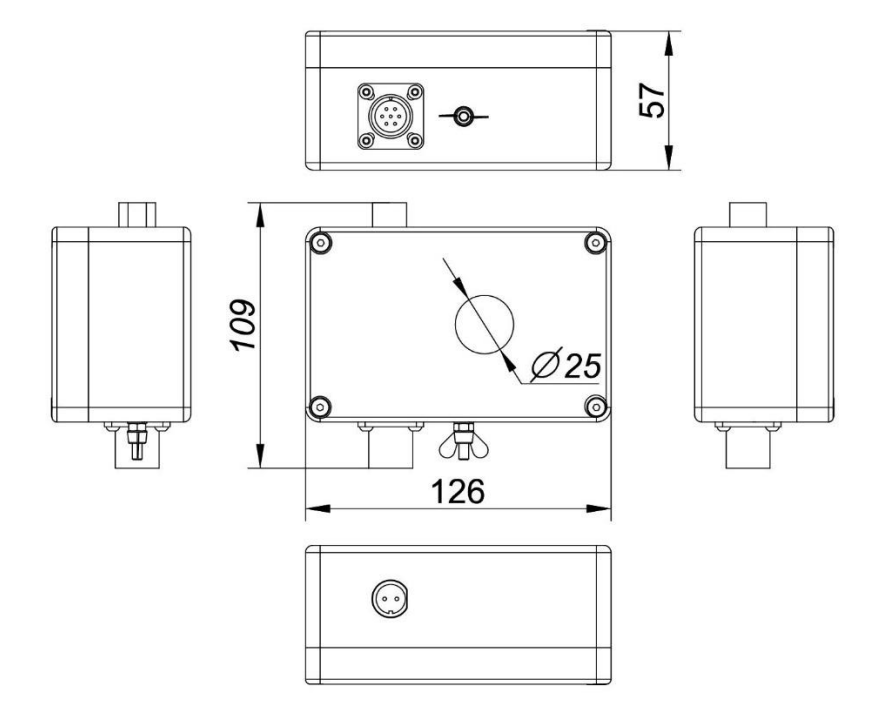

Рисунок 22 – Габаритные размеры выносного датчика тока и напряжения ИРСП11-Д-500А

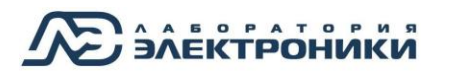

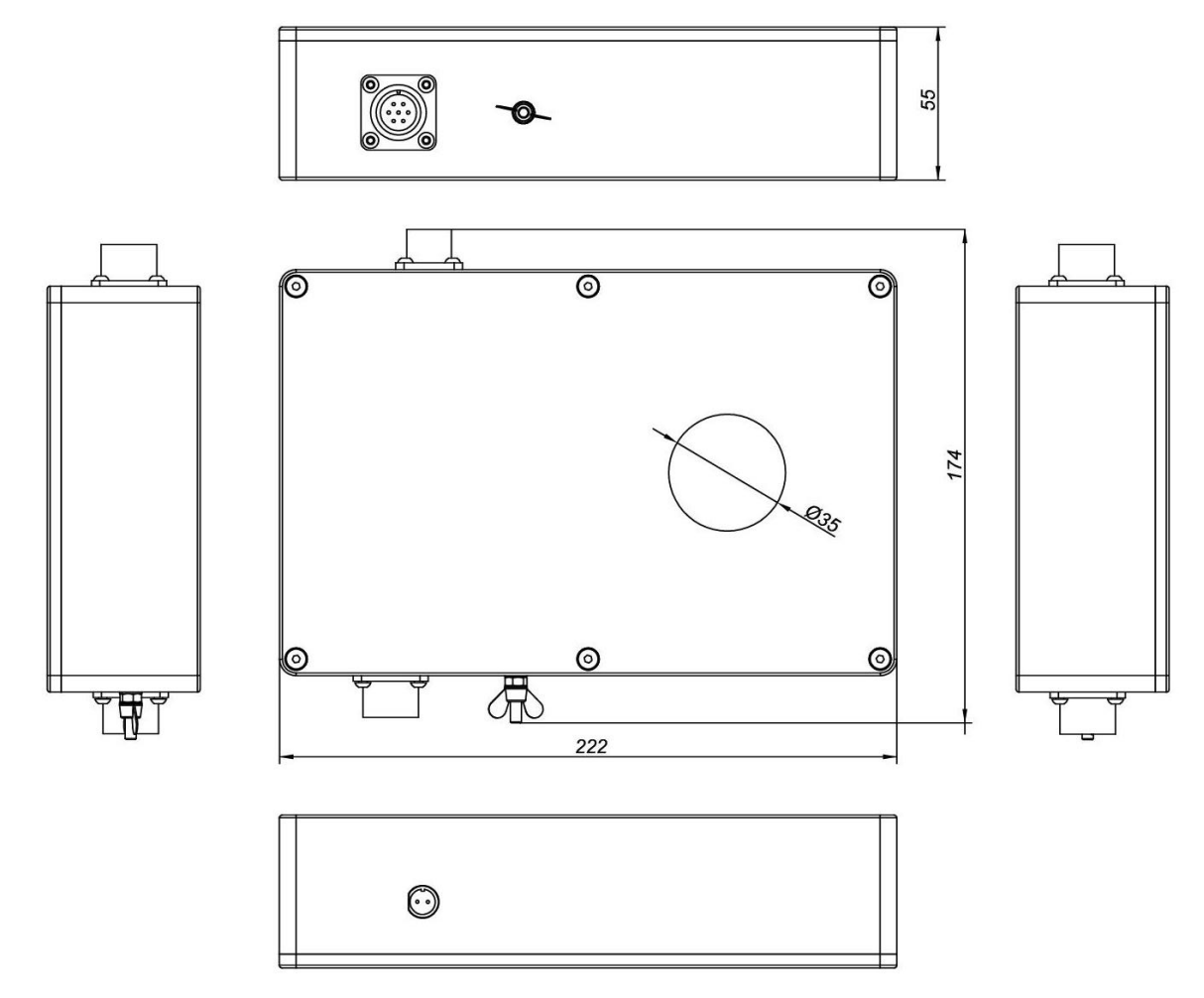

Рисунок 23 – Габаритные размеры выносного датчика тока и напряжения ИРСП11-Д-1000А

## Приложение 2. Дополнительная комплектация

Для удобства сварщика переключение номера прохода возможно с пульта дистанционного управления.

На индикаторе пульта отображается текущий номер прохода.

Пульт подключается к основному блоку регистратора (№3 на Рисунок 1).

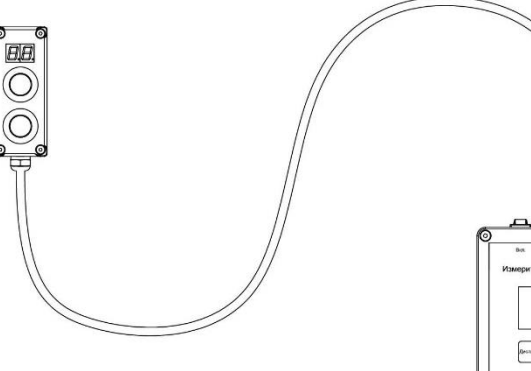

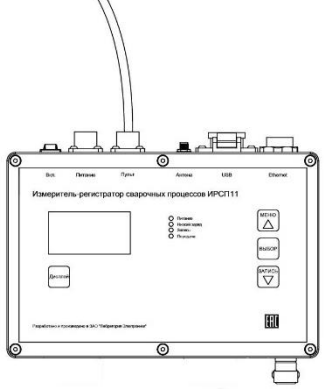

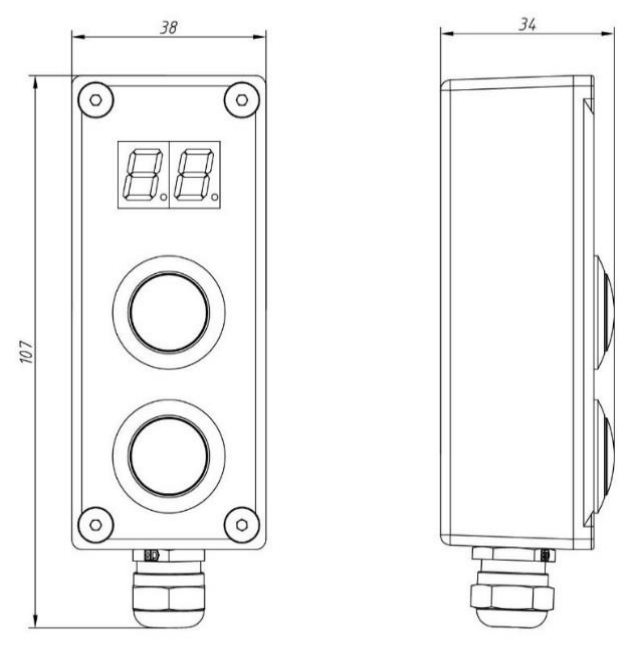

Рисунок 25 – Габаритные размеры пульта сварщика

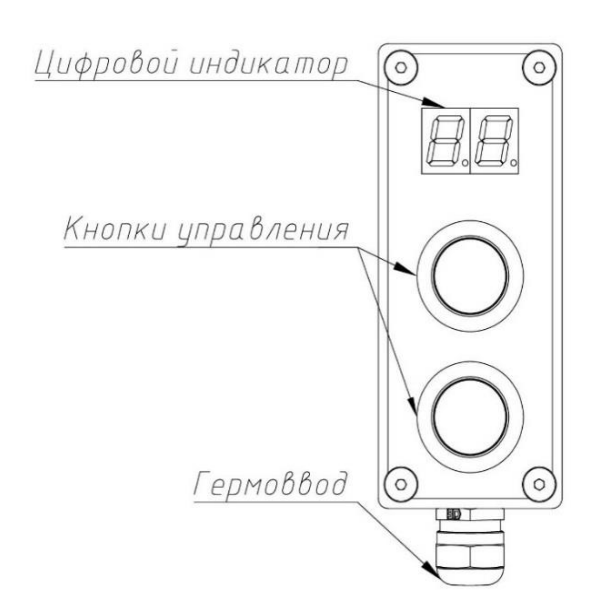

Рисунок 24 — Кнопки управления пульта сварщика